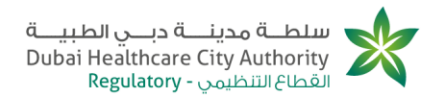

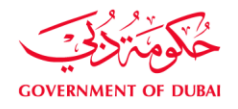

# Contents

| CONTENTS1                                                                                                  |
|----------------------------------------------------------------------------------------------------|
| INTRODUCTION                                                                                               |
| ABOUT PLD ADD EMPLOYER                                                                                     |
| TARGET AUDIENCE                                                                                            |
| GUIDE MAP                                                                                                  |
| PLD PRODUCT USERS                                                                                          |
| PLD APPLICATION STATUSES                                                                                   |
| GLOSSARY                                                                                                   |
| 1. LOG ON TO DHCA PORTAL FRONTEND SITE                                                                     |
| 2. HEALTHCARE PROFESSIONAL APPLIES FOR ADDING A NEW EMPLOYER<br>WITH LOA                                   |
| 3. HEALTHCARE PROFESSIONAL APPLIES FOR ADDING A NEW EMPLOYER28                                             |
| 4. HEALTHCARE PROFESSIONAL APPLIES FOR ADDING A NEW EMPLOYER AND<br>THE NEW EMPLOYER REJECT EMPLOYMENT     |
| 5. HEALTHCARE PROFESSIONAL APPLIES FOR ADDING A NEW EMPLOYER AND<br>THE PRIMARY EMPLOYER REJECT EMPLOYMENT |

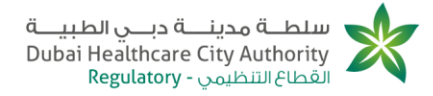

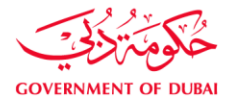

#### Introduction

This guide is prepared to PLD employees in order to start utilize the portal frontend site dedicated for each department. This guide also shows cases of system's screens and explains the steps each employee should follow in order to use services provided by the portal front end site.

#### About PLD Add Employer

The purpose of this service is for a professional – who has a valid professional license - to work with another employer in addition to the primary employer that s/he is currently working with.

This service is also used by a professional – who has a valid LOA or previously acquired a license and now he is not working for any employers – and wants to work for a healthcare operator – which will be his/her primary employer. Target Audience

The guide is specially designed to address the following of DHCA employees:

- •New employer (New Healthcare Operator)
- Primary employer (Primary Healthcare Operator)
- •Applicant (Healthcare Professional)
- •IT Admin (CRM Admin)

#### Guide Map

The following table indicates how this guide is categorized:

| Chapter Title                                                                                               | Description                                                                                                    |  |
|----------------------------------------------------------------------------------------------------|----------------------------------------------------------------------------------------------------|--|
| Healthcare professional applies for<br>adding a new employer with LOA                                       | Readers of this chapter shall be<br>introduced to detailed instructions about<br>the phases that the healthcare<br>professional applies for adding a new<br>employer with LOA passes through.                                  |  |
| Healthcare professional applies for<br>adding a new employer                                                | Readers of this chapter shall be<br>introduced to detailed instructions about<br>the phases that the Healthcare<br>professional applies for adding a new<br>employer passes through.                                           |  |
| Healthcare professional applies for<br>adding a new employer and the new<br>employer reject employment      | Readers of this chapter shall be<br>introduced to detailed instructions about<br>the phases that the Healthcare<br>professional applies for adding a new<br>employer and the new employer reject<br>employment passes through. |  |
| Healthcare professional applies for<br>adding a new employer and the<br>primary employer reject employment. | Readers of this chapter shall be<br>introduced to detailed instructions about<br>the phases that the Healthcare<br>professional applies for adding a new                                                                       |  |

سلطة محينة دبـي الطبية، ص.ب: ٥٠،٥٠١، دبي، الإمارات العربية المتحدة هـ ٩٧١ ٢ ٣٨٣ ٩٧١ ٢ + ف ٩٣٥ ٣٨٣ ٩٧١ ٢

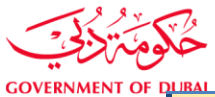

سلطــة مدينــة دبــي الطبيــة Dubai Healthcare City Authority Regulatory - القطاع التنظيمي

| Regulatory           |                                                                                                    |  |
|----------------------|----------------------------------------------------------------------------------------------------|--|
|                      | employer and the primary employer reject employment Passes through.                                                                           |  |
| System Configuration | This chapter is dedicated to IT Admins as<br>it sums up all the possible configurations<br>that can be done regarding adding new<br>employer. |  |

# PLD Product Users

The following table sums up the PLD application process by mentioning the main concerned employees as well as the tasks assigned to each one of them:

| Role Name        | Assigned Tasks                                                                                                    |  |
|------------------|----------------------------------------------------------------------------------------------------|--|
| Applicant        | <ul> <li>Selects new employer or primary employer.</li> <li>Fills an application to add a new employer.</li> <li>Enters MMI and BLS details.</li> <li>Pays fees and enter courier details.</li> <li>makes some modifications on the application.</li> </ul> |  |
| New employer     | <ul> <li>Review applications.</li> <li>Approve and reject applications explaining the reason in case of rejection.</li> </ul>                                                                                                    |  |
| Primary employer | <ul> <li>Review applications.</li> <li>Approve and reject applications explaining<br/>the reason in case of rejection.</li> </ul>                                                                                                    |  |
| System           | <ul> <li>Changes application statuses.</li> <li>Calculate fees.</li> <li>Send notification mails and messages to applicant, new employer and primary employer.</li> </ul>                                                                                   |  |

# PLD Application Statuses

During the phase of any PLD application, the system shall mark every phase with a status to indicate the current phase through which the application passes. The following are the different application statuses:

•New

- •Open
- •Pending on submission
- •Pending on new employer approval
- •Pending on Primary Healthcare Operator Approval
- •Pending on payment

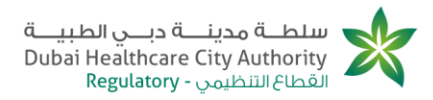

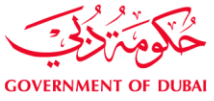

- •pending on Finance member approval
- •Pending on Courier Details
- •Pending on MMI & BLS Submission
- •Pending on PLD Team Member Approval
- Closed
- Cancelled

Glossary

The following table provides the reader with a definition to each unclear or ambiguous term or abbreviation used extensively throughout the document:

| Term                | Definition                                                                                                    |
|---------------------|----------------------------------------------------------------------------------------------------|
| Applicant           | The one who initiates the new license<br>request which can either be the<br>healthcare operator or the healthcare<br>professional                                                                                                    |
| BLS                 | Basic Life Support<br>Emergency procedures performed to<br>sustain life that include cardiopulmonary<br>resuscitation, control of bleeding,<br>treatment of shock, stabilization of<br>injuries and wounds, and first aid.                                                                                      |
| СОР                 | Clinical Operational Permit<br>It is the authorization issued by the<br>Registry of Companies to a healthcare<br>operator allowing it to conduct one or<br>more Clinical Activities.                                                                                                    |
| DHCR                | Dubai Healthcare Regulatory                                                                                                    |
| Healthcare Operator | Means a hospital, clinic, laboratory,<br>pharmacy or other Entity providing<br>Healthcare Services in DHCA, holding a<br>Clinical Operating Permit duly issued by<br>the Registry of Companies in accordance<br>with the Healthcare Operators Regulation<br>and the applicable Rules, Standards and<br>Policies |
| LOA                 | Letter of Acceptance                                                                                                    |
| ММІ                 | Medical Malpractice Insurance<br>Is a professional liability insurance which<br>protects physicians and other licensed<br>health care professionals from liability<br>associated with wrongful practices<br>resulting in bodily injury, medical<br>expenses and property damage, as well as                     |

 Dubai Healthcare City Authority, P.O. Box: 505001, Dubai, UAE

 T +971 4 383 8300
 F +971 4 383 8359

سلطة محينة دبـي الطبيـة، ص.ب: ٥٠٥٠١، دبي، الإمارات العربية المتحدة هـ ٢٩٣ ٣٨٣ ٢ ٩٧١ + ف ٩٣٨ ٣٨٣٣ ٩٧١ +

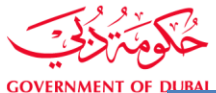

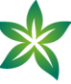

| D | URAI | the cost of defending lawsuits related to such claims. |
|---|------|--------------------------------------------------------|
|   | PLD  | Professional License Department                        |

# 1. Log On to DHCA Portal Frontend Site

The section is dedicated to all healthcare operators and healthcare professionals in order to help them know the steps required to log on to DHCA Portal frontend site.

- Start executing the following steps
- 1. In your browser, enter the URL of DHCA portal frontend site, **Authentication Required** window opens.

| سلطـــة مدينـــة دبـــي الطبيـــة<br>Dubai Healthcare City Authority<br>القطاع التنظيمي - Regulatory |
|----------------------------------------------------------------------------------------------------|
| Sign In                                                                                              |
| Please Enter your information below<br>E-mail                                                        |
| Password                                                                                             |
| Forgot Password<br>Register Sign In                                                                  |

- 2. On **Authentication Required** window, in **E-mail** and **Password** text boxes, type your E-mail and password as a health care professional or a health care operator.
- 3. Click **Sign in**, portal home page will be displayed.

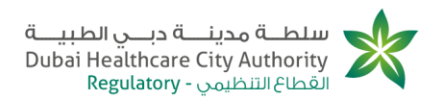

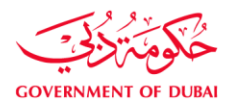

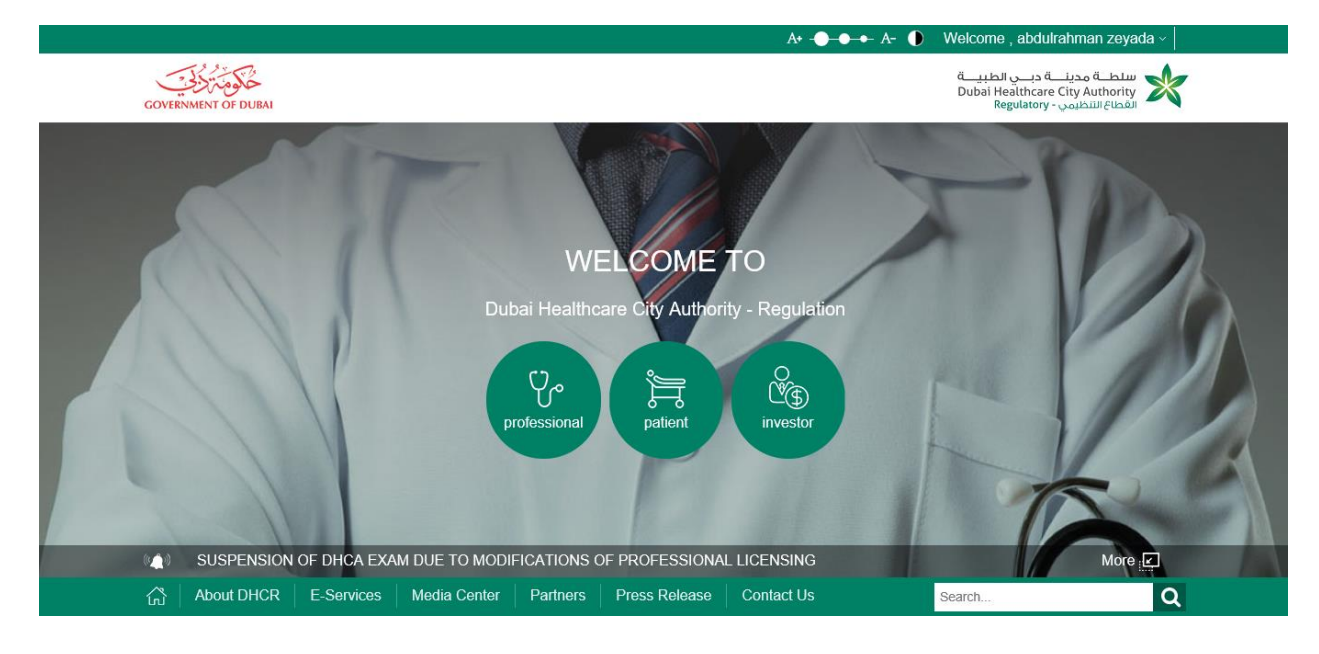

There are 2 scenarios:

- a. Navigating to workspace to see pending task or request scenario.
- 1. Click on the upper arrow, then go to "workspace", workspace home page opens.

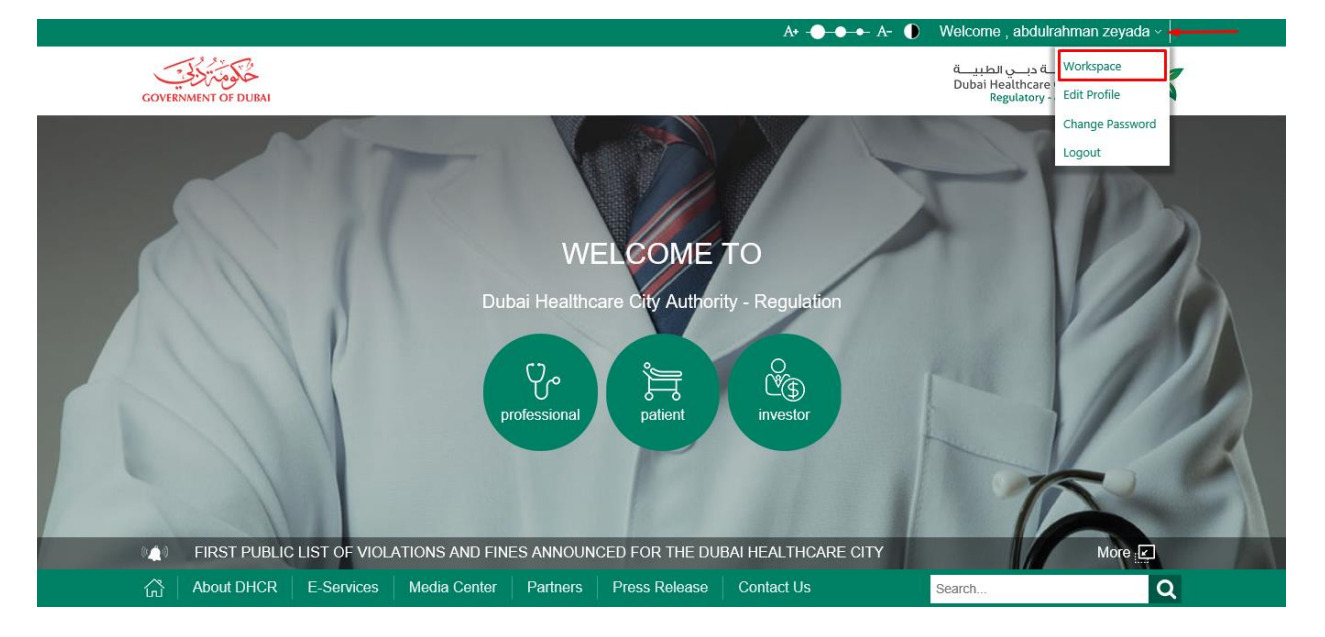

2. Go to the required task or payment and click to open.

Dubai Healthcare City Authority, P.O. Box: 505001, Dubai, UAE T +971 4 383 8300 F +971 4 383 8359

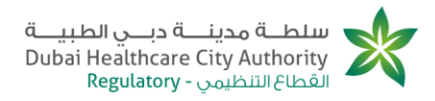

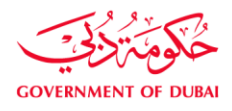

|                                                    |                     | A+ A                    | - 🕕 Vreicome , abduiranman zeyada 🤟                                                     |
|----------------------------------------------------|---------------------|-------------------------|-----------------------------------------------------------------------------------------|
| COVERNMENT OF DUBAI                                |                     |                         | سلطــة مدينــة درـــر، الطبيــة<br>Dubai Healthcare City Authority<br>Regulatory الفناس |
| (a) > E-SERVICES > WORKSPACE-HONE<br>WORKSPACE-HOM | E                   |                         | •                                                                                       |
| Workspace                                          | 6 🖻 🖻 🖻 ɗ           |                         |                                                                                         |
| Reprofile                                          |                     |                         |                                                                                         |
| 🖹 My Tasks                                         | O<br>My Tasks       | 1<br>My Requests        | My Draft Requ                                                                           |
| My Requests                                        |                     |                         |                                                                                         |
| My Draft Requests                                  | MY TASKS            | @ Show All MY REQ       | UESTS @ Show All                                                                        |
| My Documents Wallet                                | Name Crist          | PL-NwLm-1               | eService Status Creation Date<br>8-01117 Application Date<br>28-Sep-2018                |
|                                                    | MY DOCUMENTS WALLET | @ store All MY DRA      | FT REQUESTS @ Show All                                                                  |
|                                                    | Attachment          | Downland Name The are s | Delete Request                                                                          |
|                                                    | Attachment          | Downland                |                                                                                         |
|                                                    | Other Attachments   | Downland                |                                                                                         |
|                                                    |                     | Downland                |                                                                                         |
|                                                    |                     |                         |                                                                                         |

### b. Applying for adding a new employer scenario.

1. Click "E-Services" from portal homepage.

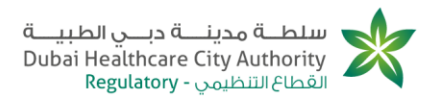

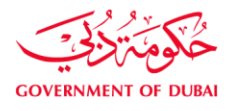

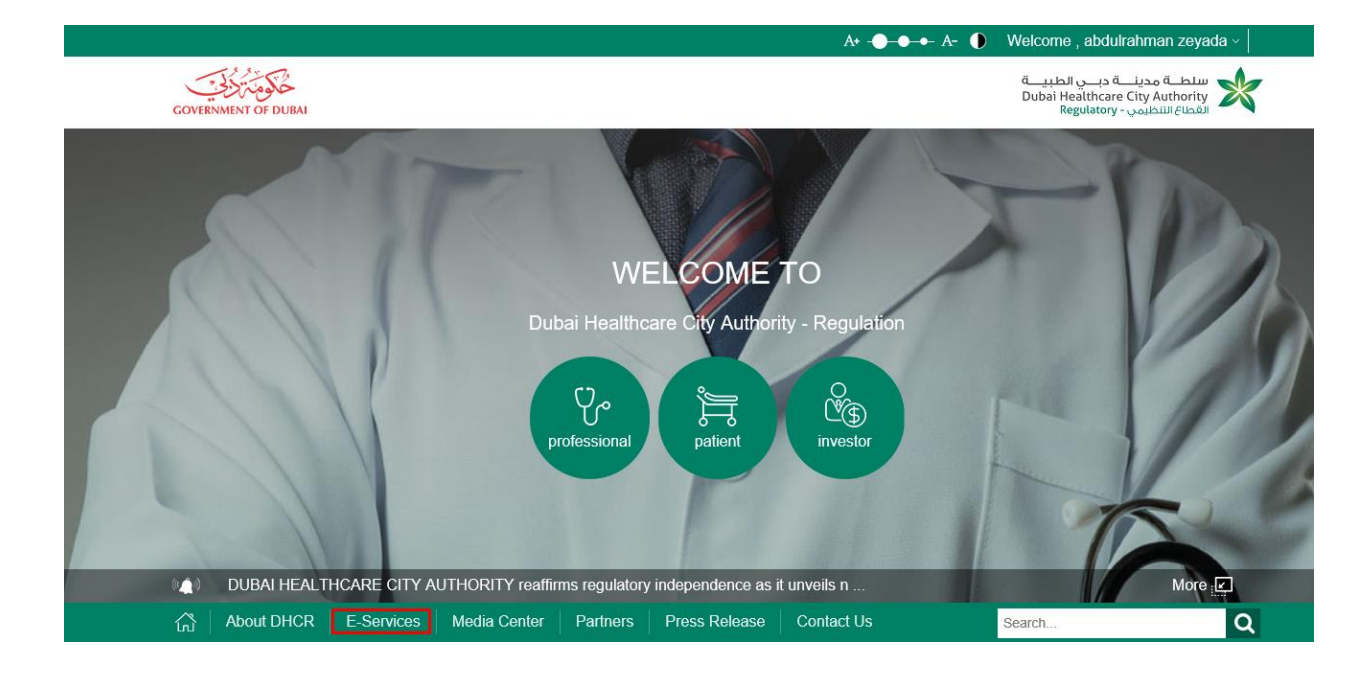

2. Go to "professional licensing services"

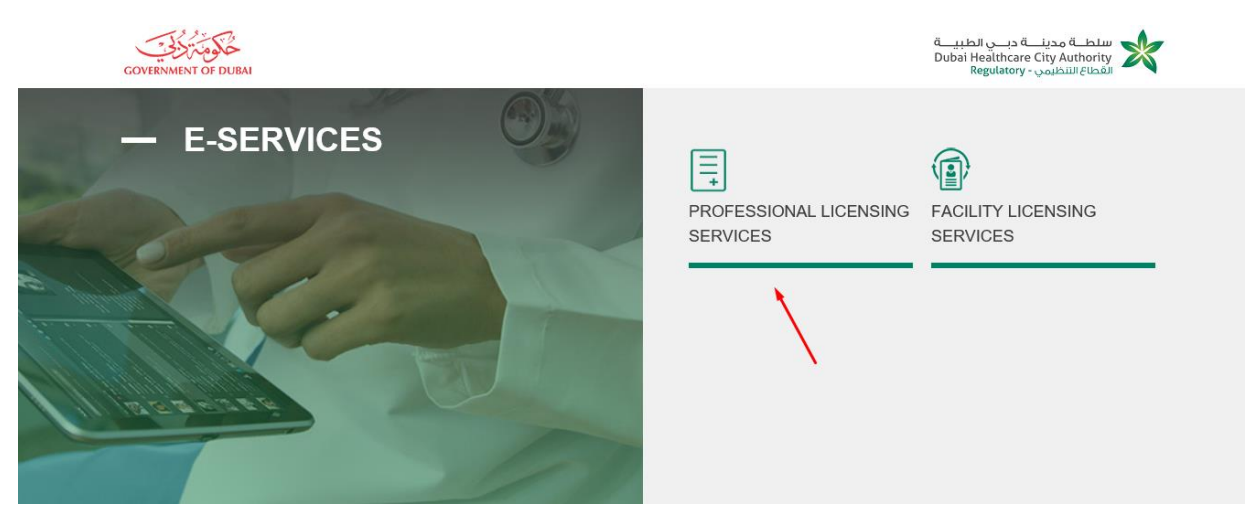

3. Click on "Part time license".

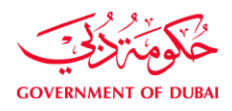

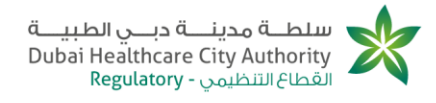

|                                                                                                    | •                                                                                                    |
|----------------------------------------------------------------------------------------------------|----------------------------------------------------------------------------------------------------|
| Professional Licensing Services                                                                      |                                                                                                    |
| New Professional Licensure<br>Apply for a new professional license<br>NORE DETAILS                   | Part Time License<br>Apply for additional employers (Parl-<br>time)<br>MOHE DETALS                                           |
| Renewal of license<br>Apply to renew your Professional Licens<br>NOSE OCTALS                         | Reapplication<br>Apply to mapply for a license<br>WORE DETAILS                                                               |
| Upgrade Professional Licensure Process<br>Apply to upgrade an active license from one<br>specially 1 | Deactivate Professional Licensure<br>Process<br>Apply to inactivate a license<br>MORE DETALS                                 |
| License Replacement Process<br>NA<br>NORE DETAILS                                                    | Letter Issuance<br>Request for Professional letter                                                                           |
| MMI, BLS, Title and Name Updates<br>Apply for MMS, BLS, Title and Name Updates<br>NORE DETAILS       | Activating License or LOA<br>Apply for activating a License or LOA<br>Apply for activating a License or LOA.<br>WORE DETAILS |
| Change of status<br>Apply to Change Primary Employer<br>NORC OLTAKE                                  |                                                                                                    |

4. Click on "apply for service" button.

سلطة مدينية دبي الطبية، ص.ب: ٥٠،٥٠١، دبي، الإمارات العربية المتحدة هـ ١٩٧٠ ٢ ٣٨٣ ٢ ١٩٧٠ + ف ٩٣٥ ٣٨٣ ٢ ٩٧١ ٢

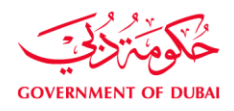

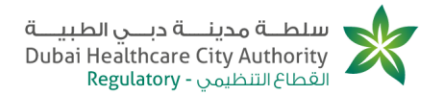

| DEPARTMENT SERV                             | VICE                                                                                                    | ۲ |  |  |
|---------------------------------------------|----------------------------------------------------------------------------------------------------|---|--|--|
| DEPARTMENT: PROFES                          | SIONAL LICENSING SERVICES                                                                                                    |   |  |  |
| SERVICE NAME                                | Part Time License                                                                                                    |   |  |  |
| DESCRIPTION                                 | This service enables the licensed professional to add additional employers to their license.                                                                                                    |   |  |  |
| PREREQUISITES                               | Valid DHCC license     Offer letter from new facility     Approved service in the new facility                                                                                                    |   |  |  |
| REQUIRED DOCUMENTS                          | <ol> <li>No objection letter from the primary facility. <br/></li> <li>Offer letter from the new facility. <br/></li> <li>Medical Malpractice insurance to cover the practice under the new facility. <br/><br/></li> <li>Receipt of required payment (as per fee structure). <br/></li> <li>Passport Size photo for license issuance. <br/><br/></li> </ol> |   |  |  |
| FEES (AED)                                  |                                                                                                    |   |  |  |
|                                             | AED 2020 per additional facility                                                                                                    |   |  |  |
| TIME FRAME                                  | () 10 Working days                                                                                                    |   |  |  |
| SERVICE CHANNELS<br>POLICIES AND PROCEDURES | Online                                                                                                    |   |  |  |
|                                             | Submit an online request     pay required fees     review & approval by new facility     review and approval by PLD     License issuance                                                                                                    |   |  |  |
|                                             | ← BACK TO LIST APPLY FOR SERVICE                                                                                                    |   |  |  |

Dubai Healthcare City Authority, P.O. Box: 505001, Dubai, UAE T +971 4 383 8300 F +971 4 383 8359

سلطة مدينية دبي الطبية، ص.ب: ٥٠٥٠١، دبي، الإمارات العربية المتحدة هـ ٢٣٨ ٣٨٣ ٤ ١٩٧١ + ف ٩٣٥ ٣٨٣ ٩٧١ ٤

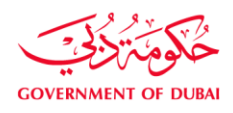

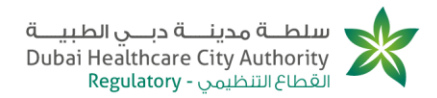

## 2. Healthcare professional applies for adding a new employer with LOA

- Start executing the following steps
- 1. Healthcare professional login to DHCA portal with HC professional credentials.
- 2. Healthcare professional clicks "E-services" from portal homepage.
- 3. Healthcare professional goes to "professional licensing services".
- 4. Healthcare professional clicks on "Part time license".

APPLY FOR SERVICE

5. Healthcare professional clicks on button , PLD Add Employer page opens successfully.

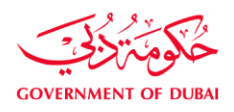

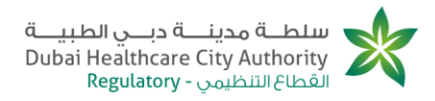

|                                  | LOTEN             |        |                 |                    |   |
|----------------------------------|-------------------|--------|-----------------|--------------------|---|
| Add Employer                     |                   |        |                 |                    |   |
| All fields with (*) are many     | andatory          |        |                 |                    |   |
| Specify<br>Operator/Professional |                   |        |                 |                    |   |
| SELECT HEALTHCA                  | RE OPERATOR       |        |                 |                    |   |
| Healthcare Operator *            | Select            | -      |                 |                    |   |
|                                  |                   |        |                 |                    |   |
| SPECIFY CATEGOR                  | Y & SPECIALITY    |        |                 |                    |   |
| Category                         | Nursing           |        | Grade *         | Registered Nursing | - |
| Scope *                          | Nurse Scope       | Ţ      | Speciality *    | Nurse Speciality   | ÷ |
| PROFESSIONAL LIC                 | ENSE TYPE         |        |                 |                    |   |
| Professional License Type *      | FullTime PartTime |        |                 |                    |   |
| CURRENT LOA DET.                 | AILS              |        |                 |                    |   |
| LOA issuance Date                | 28-Sep-2016       |        | LOA Expiry Date | 28-Sep-2017        |   |
| Category                         | Nursing           |        | Grade           | Registered Nursing |   |
| Scope                            | Nurse Scope       |        | Specialty       | Nurse Speciality   |   |
|                                  |                   |        |                 |                    |   |
|                                  |                   | K SAVE | зивміт 🚿        | •                  |   |

6. Healthcare professional selects "HCO", "Grade", "Scope", "Specialty" and Professional license type.

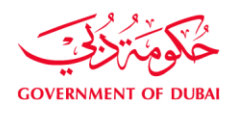

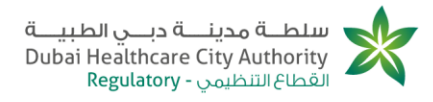

| PLD ADD EM                       | PLOYER                |        |                 |                      |
|----------------------------------|-----------------------|--------|-----------------|----------------------|
| Add Employer                     |                       |        |                 |                      |
| All fields with (*) are ma       | andatory              |        |                 |                      |
| Specify<br>OperatornProfessional |                       |        |                 |                      |
| SELECT HEALTHCA                  | RE OPERATOR           |        |                 |                      |
| Healthcare Operator *            | Nancy Mohsan          | *      |                 |                      |
| SPECIFY CATEGOR                  | Y & SPECIALITY        |        |                 |                      |
| Calegory                         | Nursing               |        | Grade *         | Registered Nursing - |
| Scope *                          | Nurse Scope           | Ŧ      | Speciality *    | Nurse Speciality ~   |
| PROFESSIONAL LIC                 | ENSE TYPE             |        |                 |                      |
| Professional License Type *      | FullTime     PartTime |        |                 |                      |
| CURRENT LOA DET                  | AILS                  |        |                 |                      |
| LOA issuance Date                | 28-Sep-2016           |        | LOA Expiry Date | 28-Sep-2017          |
| Category                         | Nursing               |        | Grade           | Registered Nursing   |
| Scope                            | Nurse Scope           |        | Specialty       | Nurse Speciality     |
|                                  |                       | K SAVE | SUBMIT 🔉        |                      |
|                                  |                       | SAVE   |                 |                      |

8. Healthcare professional verifies that operation success message appears and clicks on "back to workspace".

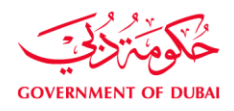

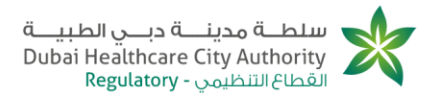

| OPERATION SUCCEEDED PL-ADEMPLYR-16-00024 Add Employer Successfully Created/Updated |          |  |  |  |  |
|------------------------------------------------------------------------------------|----------|--|--|--|--|
| BACK TO WORKSPACE                                                                  | CONTINUE |  |  |  |  |

9. Healthcare professional verifies that Application saved as a draft.

| - WORKSPACE-HOM     | E                    |                  |                      | 6                              |
|---------------------|----------------------|------------------|----------------------|--------------------------------|
| Workspace           | 命 🖻 🗎 🖻              | 7 🛱              |                      |                                |
| Rrofile             |                      |                  |                      |                                |
| 📰 My Tasks          | 1<br>My Tasks        | 1<br>My Requests |                      | 1<br>My Draft Requ             |
| 🗐 My Requests       |                      |                  |                      |                                |
| My Draft Requests   | MY TASKS             | Show All         | MY REQUESTS          | Show All                       |
| My Documents Wallet | PL-AdEmplyr-16-00024 | 05-Oct-2016      | PL-NwLns-16-01117    | Application Closed 28-Sep-2016 |
|                     | MY DOCUMENTS WAL     | LET © Show All   | MY DRAFT REQU        | ESTS 👁 Show All                |
|                     | Attachment           | Downland         | Name                 | Delete Request                 |
|                     | Attachment           | Downland         | PL-AdEmpiyr-10-00024 | DELETE REQUEST                 |
|                     | Other Attachments    | Downland         |                      |                                |
|                     |                      | Downland         |                      |                                |

10. Healthcare professional opens the task by clicking on it and verifies that its status is "Pending on submission".

 Dubai Healthcare City Authority, P.O. Box: 505001, Dubai, UAE

 T +971 4 383 8300
 F +971 4 383 8359

سلطة محينة دبي الطبية، ص.ب، ٥٠٥٠١، دبي، الإمارات العربية المتحدة هـ ٢٩٣ ٣٨٣ ١٤ ٩٧١ + ف ٩٣٨ ٣٨٣٣ ع ٩٧١ +

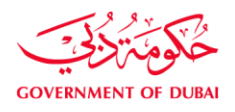

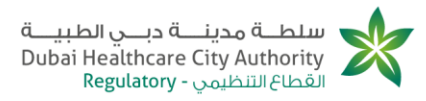

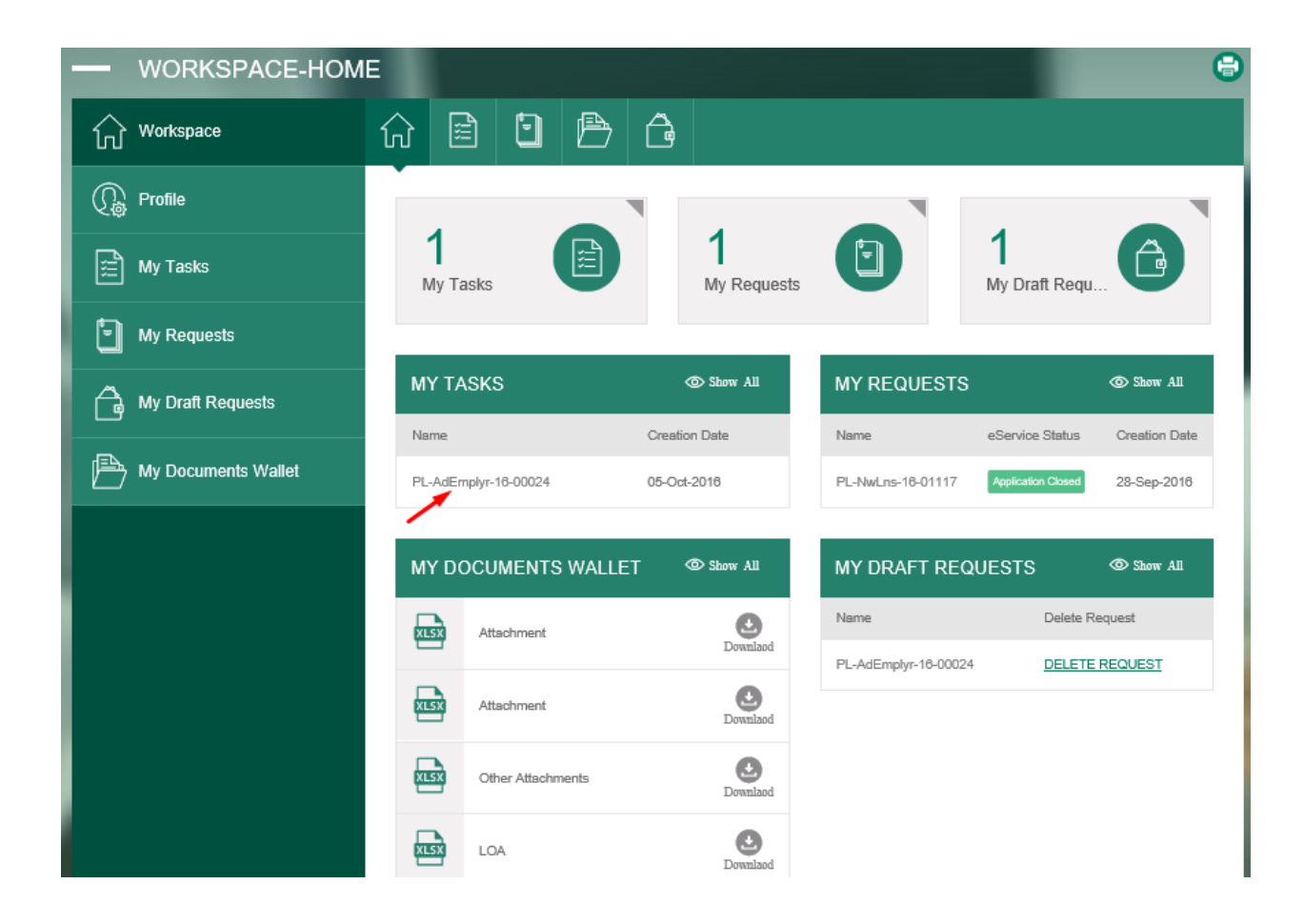

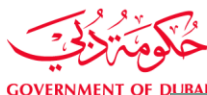

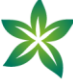

| Application Number D                   | N &dEmploy 10 00004   |   | Application Status Du | nding On Publication |   |
|----------------------------------------|-----------------------|---|-----------------------|----------------------|---|
| Application Number P                   | L-AdEmplyr-16-00024   |   | Application status Pe | nding On Submission  |   |
| All fields with (*) are ma             | ndatory               |   |                       |                      |   |
| Specify<br>Operator/Professional       |                       |   |                       |                      |   |
| SELECT HEALTHCAP                       | RE OPERATOR           |   |                       |                      |   |
| Healthcare Operator *                  | Nancy Mohsen          | Ŧ |                       |                      |   |
| SPECIFY CATEGORY                       | & SPECIALITY          |   |                       |                      |   |
| Category                               | Nursing               |   | Grade *               | Registered Nursing   | Ŧ |
| Scope "                                | Nurse Scope           | - | Speciality *          | Nurse Speciality     | Ŧ |
| PROFESSIONAL LICE                      | ENSE TYPE             |   |                       |                      |   |
| Professional License Type <sup>*</sup> | FullTime     PartTime |   |                       |                      |   |
| CURRENT LOA DETA                       | NLS                   |   |                       |                      |   |
| .OA Issuance Date                      | 28-Sep-2016           |   | LOA Expiry Date       | 28-Sep-2017          |   |
| Safegory                               | Nursing               |   | Grade                 | Registered Nursing   |   |
| Scope                                  | Nurse Scope           |   | Speciality            | Nurse Speciality     |   |
| Scope                                  | Nurse Scope           |   | Specialty             | Nurse Speciality     |   |

12. Healthcare professional verifies that success message appears and clicks "back to workspace".

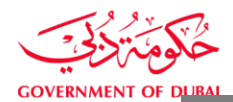

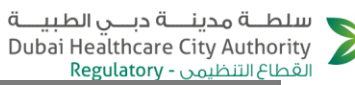

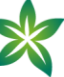

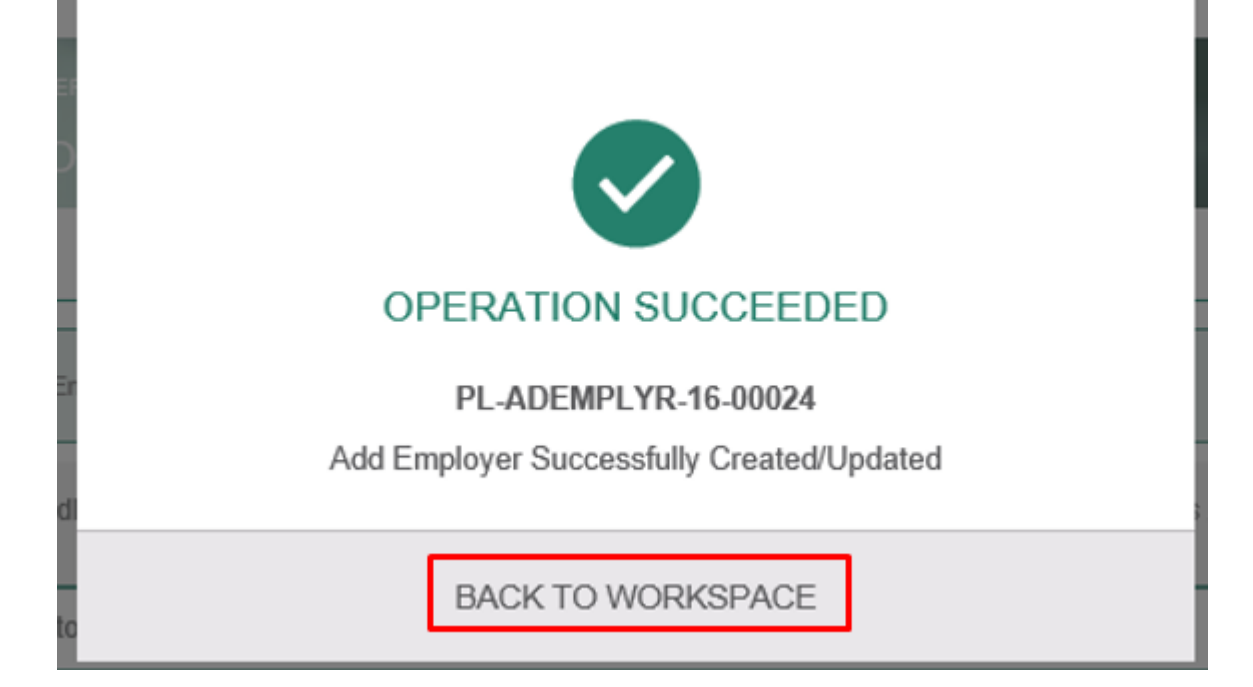

13. Healthcare professional verifies that status is "pending on employer's approval".

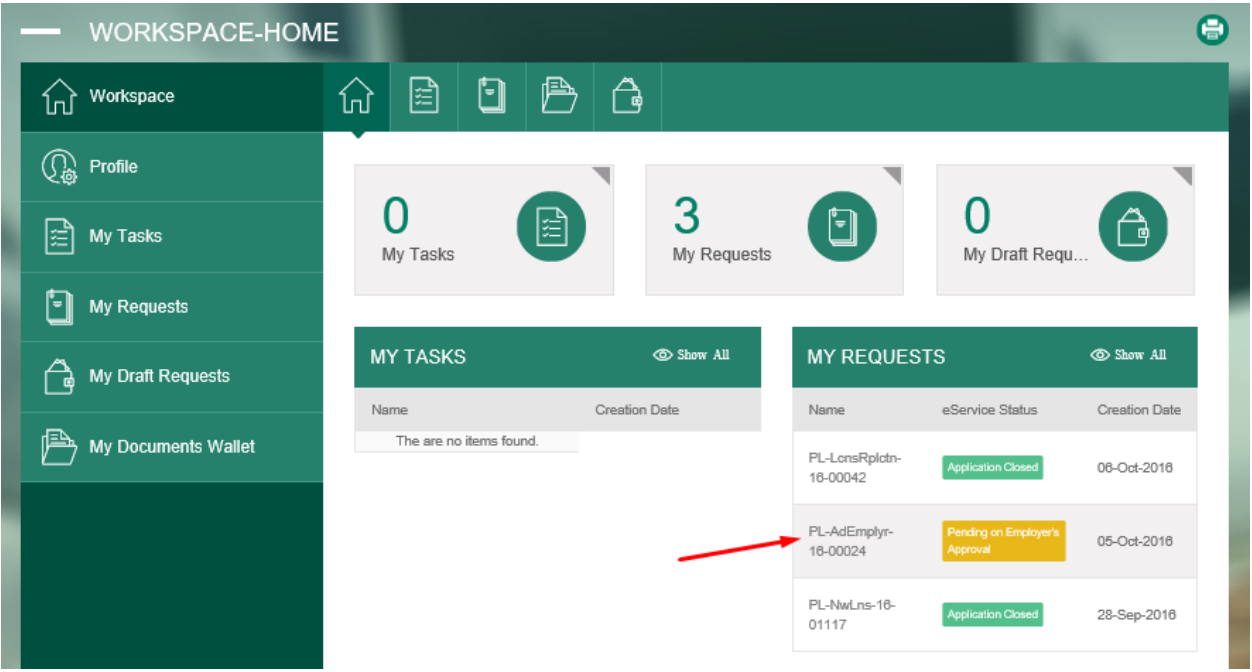

 Dubai Healthcare City Authority, P.O. Box: 505001, Dubai, UAE

 T +971 4 383 8300
 F +971 4 383 8359

سلطة محينة دبي الطبية، ص.ب: ٥٠٥٠١، دبي، الإمارات العربية المتحدة هـ ٣٨٣ ٨٣٨ ع ٩٧١ + ف ٩٧١ ٤ ٣٨٣ ٩٧١ +

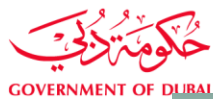

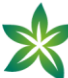

| PLD ADD EM                       | PLOYER               |                      |                                            |
|----------------------------------|----------------------|----------------------|--------------------------------------------|
| Add Employer                     |                      |                      |                                            |
| Application Number               | PL-AdEmplyr-16-00024 | Application Status P | <sup>2</sup> ending on Employer's Approval |
| All fields with (*) are m        | handatory            |                      |                                            |
| Specify<br>Operator/Professional |                      |                      |                                            |
| SELECT HEALTHCA                  | RE OPERATOR          |                      |                                            |
| Healthcare Operator              | Nancy Mohsen         |                      |                                            |
| SPECIFY CATEGOR                  | Y & SPECIALITY       |                      |                                            |
| Category                         | Nursing              | Grade                | Registered Nursing                         |
| Scope                            | Nurse Scope          | Speciality           | Nurse Speciality                           |
| PROFESSIONAL LIC                 | CENSE TYPE           |                      |                                            |
| Professional License Type        | Full Time            |                      |                                            |
| CURRENT LOA DET                  | AILS                 |                      |                                            |
| LOA Issuance Date                | 28-Sep-2016          | LOA Expiry Date      | 06-Jan-2016                                |
| Category                         | Nursing              | Grade                | Registered Nursing                         |
| Scope                            | Nurse Scope          | Speciality           | Nurse Speciality                           |

14. New employer (new Healthcare operator) login to portal with new HCO credentials.

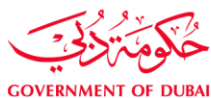

سلطــة مدينــة دبــي الطبيــة Dubai Healthcare City Authority القطاع التنظيمي - Regulatory

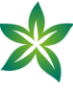

15. New employer navigates to "workspace" and opens task.

|                     | 1E                                            |                   |                            |                                   |               |
|---------------------|-----------------------------------------------|-------------------|----------------------------|-----------------------------------|---------------|
| Workspace           | 命 🖻 🖻 🖻 1                                     | 4                 |                            |                                   |               |
| C Profile           |                                               |                   |                            |                                   |               |
| 📰 My Tasks          | 27<br>My Tasks                                | 55<br>My Requests |                            | 20<br>My Draft Req                | u             |
| My Requests         |                                               |                   |                            |                                   |               |
| My Draft Requests   | MY TASKS                                      | Show All          | MY REQUES                  | TS                                | ๎ Show All    |
|                     | Name                                          | Creation Date     | Name                       | eService Status                   | Creation Date |
| My Documents Wallet | PL-AdEmplyr-18-00024                          | 09-Oct-2016       | PL-LcnsRplctn-<br>16-00049 | In Progress                       | 09-Oct-2016   |
|                     | Fit-Out AppOP -172                            | 05-Oct-2016       | PL Loos Poloto             |                                   |               |
|                     | Fit-Out AppOP -171                            | 05-Oct-2016       | 16-00048                   | In Progress                       | 09-Oct-2016   |
|                     | Fit-Out AppOP<br>-168 PaymentProcess00047 POP | 05-Oct-2016       | PL-LcnsRplctn-<br>16-00047 | Pending on Prometric<br>Readiness | 09-Oct-2016   |
|                     | Fit-Out AppOP<br>-167 PaymentProcess00045 NOP | 05-Oct-2016       | PL-LonsRplotn-<br>16-00045 | Pending on Payment                | 09-Oct-2016   |
|                     |                                               |                   | PL-LonsRplotn-<br>18-00044 | Pending on Payment                | 07-Oct-2016   |

16. New employer selects "approve" from decision field and clicks on "submit" button.

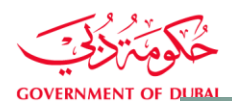

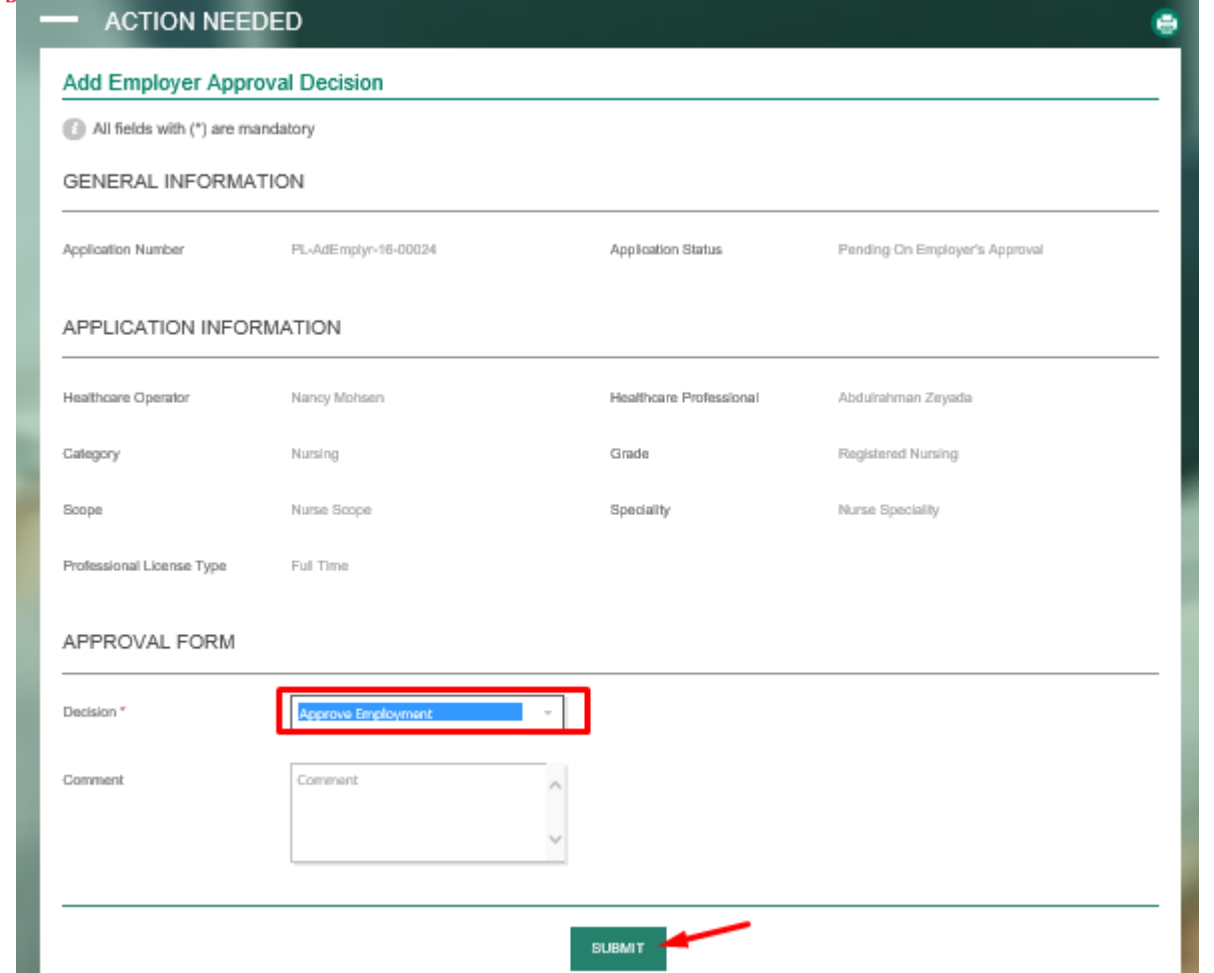

17. New employer verifies that success message appears and clicks "back to workspace".

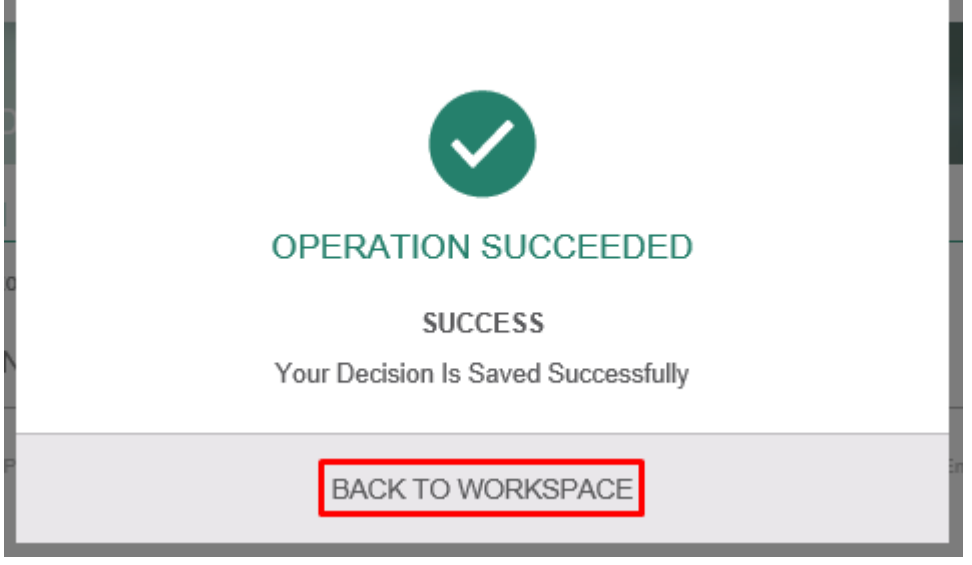

18. New employer verifies that current status is "Pending on payment".

| RAI                                                                                                    |                                                                                                    |                                                                                       |                                                    | Dubai He<br>Reg             | althcare City<br>یمی - <mark>gulatory</mark> | Authori طاع التنظ |
|----------------------------------------------------------------------------------------------------|----------------------------------------------------------------------------------------------------|---------------------------------------------------------------------------------------|----------------------------------------------------|-----------------------------|----------------------------------------------|-------------------|
| - WORKSPACE-HO                                                                                                    | ME                                                                                                    |                                                                                       |                                                    |                             |                                              |                   |
| Workspace                                                                                                    | 6 🖻 🖸 🛛                                                                                                    | BA                                                                                    |                                                    |                             |                                              |                   |
| () Profile                                                                                                    |                                                                                                    |                                                                                       |                                                    |                             | •                                            | -                 |
| 📰 My Tasks                                                                                                    | 1<br>My Tasks                                                                                                    |                                                                                       | Requests                                           | 0                           | O<br>My Draft Requ.                          | â                 |
| My Requests                                                                                                    | Mensuena acco                                                                                                    |                                                                                       |                                                    |                             | _                                            |                   |
| 🔒 My Draft Requests                                                                                                    | MY TASKS                                                                                                    | Creation Date                                                                         | W ALL                                              | IY REQUESTS                 | eService                                     | Creati            |
| My Documents Wallet                                                                                                    | PL-AdEmplyr-18-00024                                                                                                    | 09-Oct-2016                                                                           |                                                    | arrie                       | Status                                       | Date<br>05-Oc     |
| -                                                                                                    |                                                                                                    |                                                                                       | P                                                  | L-LensRpletn-16-00042       | Closed                                       | 2018              |
|                                                                                                    |                                                                                                    |                                                                                       | P                                                  | L-AdEmplyr-16-00024         | Pending on<br>Payment                        | 05-Oc<br>2016     |
|                                                                                                    |                                                                                                    |                                                                                       | P                                                  | L-NwLes-16-01117            | Appleation<br>Carent                         | 28-Se<br>2016     |
| Workspace                                                                                                    | « 🗘 🖹 🗎                                                                                                    |                                                                                       |                                                    |                             | _                                            |                   |
| Workspace                                                                                                    |                                                                                                    |                                                                                       |                                                    |                             |                                              |                   |
| Workspace          Workspace         Profile         Image: My Tasks                                                                                                    |                                                                                                    | PL-AdEmplyr-16-00                                                                     | )024 Servic                                        | e: Add Employer             |                                              |                   |
| Workspace  Workspace  My Tasks  My Requests                                                                                                    | Image: Constraint of the second second seco                   | PL-AdEmplyr-16-00<br>Pending on Payment                                               | 0024 Servic                                        | e: Add Employer             |                                              |                   |
| Workspace         Image: Workspace         Image: Profile         Image: Wy Tasks         Image: Wy Requests         Image: Wy Draft Requests                                                                                                    |                                                                                                    | PL-AdEmplyr-16-00<br>Pending on Payment                                               | 0024 Servic                                        | e: Add Employer             |                                              |                   |
| Workspace         Image: Workspace         Image: Profile         Image: Wy Tasks         Image: Wy Requests         Image: Wy Draft Requests         Image: Wy Documents Wallet                                                                                                    |                                                                                                    | PL-AdEmplyr-16-00<br>Pending on Payment                                               | )024 Servic                                        | e: Add Employer             |                                              |                   |
| Image: Workspace         Image: Workspace         Image: Profile         Image: Wy Tasks         Image: Wy Tasks         Image: Wy Requests         Image: Wy Draft Requests         Image: Wy Documents Wallet                                                                                                    | Image: Constraint of the system         Image: Constraint of the system         Image: Constand of the system         Image: Constandis                                                                                                    | PL-AdEmplyr-16-00<br>Pending on Payment<br>handatory<br>be applied                    | )024 Servic                                        | e: Add Employer             |                                              |                   |
| Image: Workspace         Image: Workspace         Image: Profile         Image: Wy Tasks         Image: Wy Tasks         Image: Wy Requests         Image: Wy Draft Requests         Image: Wy Documents Wallet                                                                                                    | Image: Constraint of the second second seco                   | PL-AdEmplyr-16-00 Pending on Payment nandatory be applied Description                 | 024 Servic                                         | e: Add Employer             | Total Fees<br>(AED)                          |                   |
| Image: Constraint of the series of the series of the se | Image: Constraint of the second constraint of the second constraint of the                   | PL-AdEmplyr-16-00 Pending on Payment anadatory be applied Description Service Fee     | 0024 Service                                       | e: Add Employer Count 1     | Total Fees<br>(AED)<br>500                   |                   |
| Image: Constraint of the series of the series of the se | Control Control Co | PL-AdEmplyr-16-00 Pending on Payment anadatory be applied Description Service Fee KDF | 0024 Service<br>Unit Amount<br>(AED)<br>500<br>800 | e: Add Employer Count 1 1 1 | Total Fees<br>(AED)<br>500<br>800            |                   |

19. Healthcare professional login to DHCA portal with healthcare professional credentials.

20. Healthcare professional navigates to "workspace" and opens task.

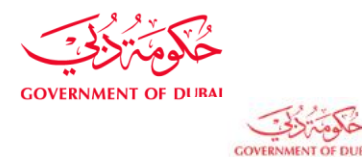

MENT OF DURAL

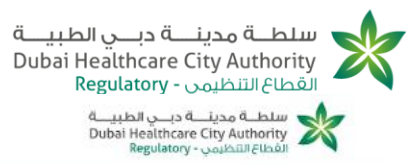

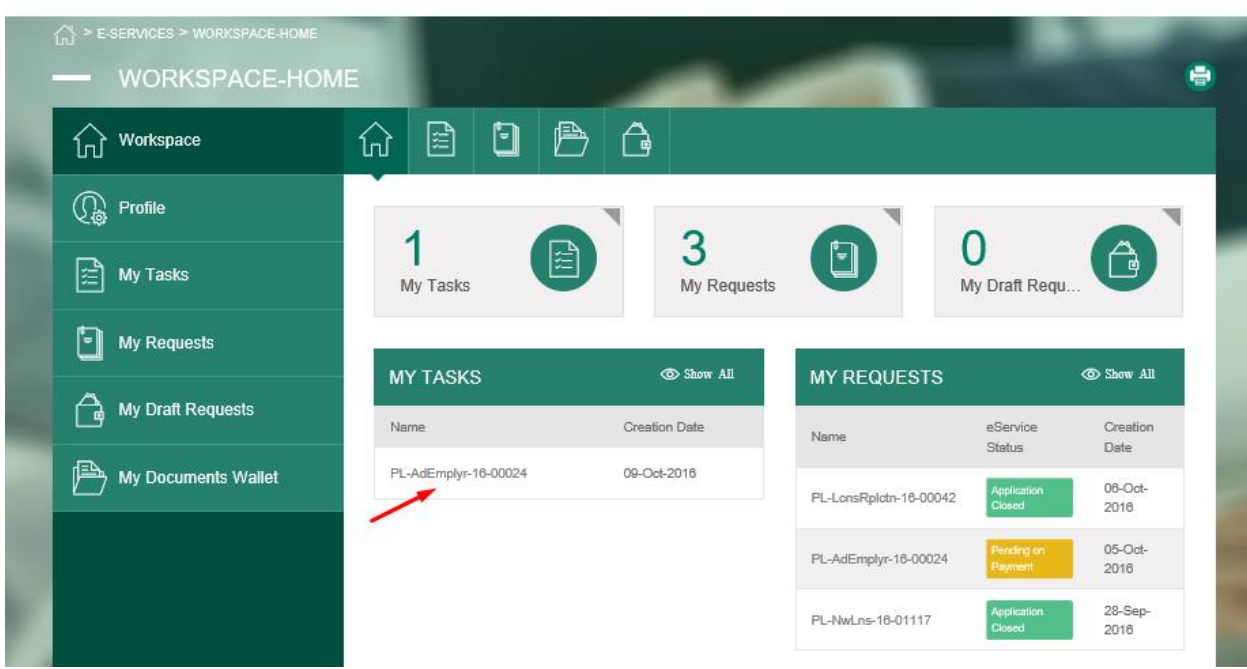

21. Healthcare professional chooses "wire transfer" as a payment type.

| ENT OF DUBAL |                     |                        |                |                            |                      | ä<br>Du         | طـــة مدينـــة دبـــي الطبيـ<br>bai Healthcare City Author<br>طاع التنظيمي - Regulatory | سلا<br>ity<br>القد |
|--------------|---------------------|------------------------|----------------|----------------------------|----------------------|-----------------|-----------------------------------------------------------------------------------------|--------------------|
|              | PAYMENT REQUES      | т                      |                |                            |                      |                 | 6                                                                                       |                    |
| ស            | Workspace «         | 命 🖹                    | •              | ð 6                        |                      |                 |                                                                                         |                    |
| (L)          | Profile             | Payment                |                |                            |                      |                 |                                                                                         |                    |
|              | My Tasks            | Applicat               | ion Number     | r: PL-AdEmplyr-1           | 16-00024 Servic      | 9: Add Employer |                                                                                         |                    |
| Ξ            | My Requests         | Applicat               | ion Status:    | Pending on Pay             | ment                 |                 |                                                                                         |                    |
| Ĝ            | My Draft Requests   | All fields     PAYMENT | with (*) are i | mandatory                  |                      |                 |                                                                                         |                    |
| B            | My Documents Wallet | No Refun               | d policies wi  | ill be applied             |                      |                 |                                                                                         | ł                  |
|              |                     | Fee Code               |                | Description                | Unit Amount<br>(AED) | Count           | Total Fees<br>(AED)                                                                     |                    |
|              |                     | FeeCode-               | 00006          | Service Fe                 | e 500                | 1               | 500                                                                                     |                    |
|              |                     | FeeCode-               | 00003          | KDF                        | 800                  | 1               | 800                                                                                     |                    |
|              |                     | FeeCode-               | 00004          | IDF                        | 10                   | 1               | 10                                                                                      |                    |
|              |                     |                        |                |                            |                      |                 | 1310 (AED)                                                                              |                    |
|              |                     | PAYMEN                 | TYPE           |                            |                      |                 |                                                                                         |                    |
|              |                     | Payment Type           | -              | Online Online Wre transfer |                      |                 |                                                                                         |                    |

22. Healthcare professional enters the "bank transaction number" and clicks "pay".

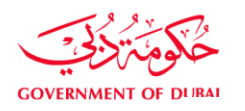

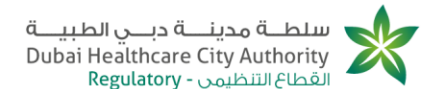

# BANK ACCOUNT DETAILS

| Account Title | Dubai HealthCare City Authority | Bank Name       | Dubai Islamic Bank          |
|---------------|---------------------------------|-----------------|-----------------------------|
| Bank Address  | Dubai , United Arab Emirates    | Bank Account No | 001520061672101             |
| IBAN Code     | AE200240001520081672101         | Currency        | United Arab Emirates Dirham |
| Swift Code    | DUIBAEADXXX                     |                 |                             |

# TRANSACTION DETAILS

| Bank Transaction<br>Number* | 4432412 |
|-----------------------------|---------|
|                             | PAY     |

23. Healthcare professional verifies that payment is submitted successfully.

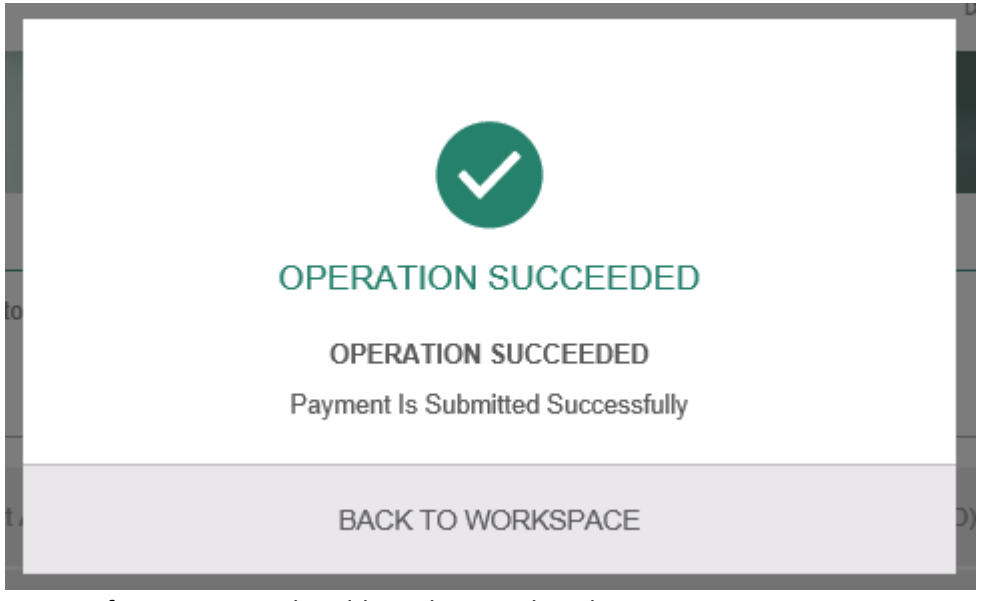

- 24. PLD finance user Picks add employer task and approves payment on CRM.
- 25. Healthcare professional login to DHCA portal with HC professional credentials.
- 26. Healthcare professional navigates to "workspace"
- 27. Healthcare professional verifies that application status is "Pending on MMI and BLS information submission" and opens it.

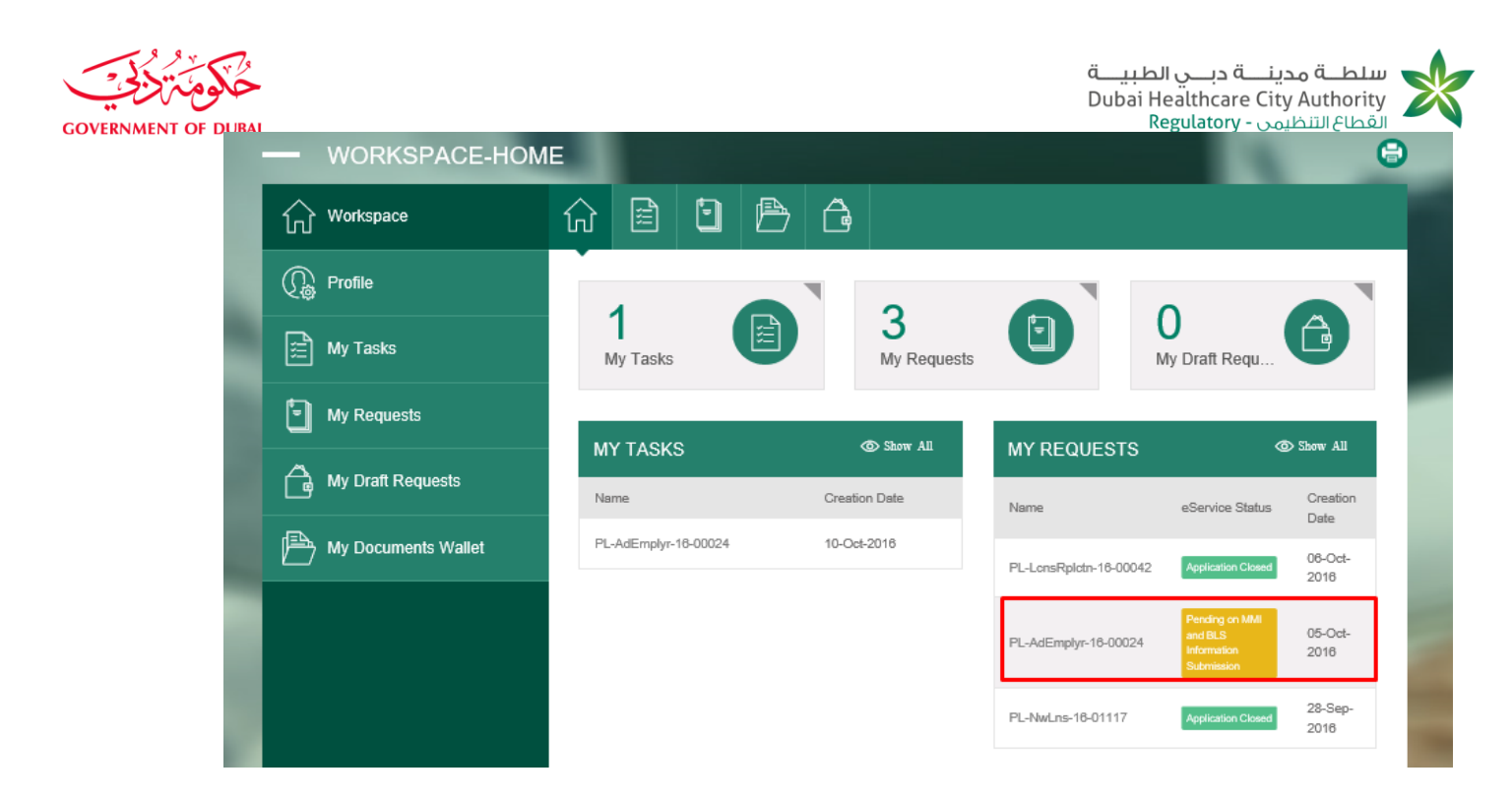

28. Healthcare professional fills MMI and BLS needed details and clicks on "submit" button.

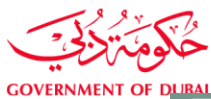

| سلطــة مدينــة دبــي الطبيــة   | , |
|---------------------------------|---|
| Dubai Healthcare City Authority |   |
| القطاع التنظيمي - Regulatory    |   |

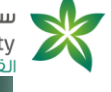

0

| **    | • •  |    |      |
|-------|------|----|------|
| OVERN | MENT | OF | DURA |

|        |     | EMD  |  |
|--------|-----|------|--|
| - PI D |     | EMPL |  |
|        | 100 |      |  |
|        |     |      |  |
|        |     |      |  |

| Add Employer                                                          |                                                                            |   |
|-----------------------------------------------------------------------|----------------------------------------------------------------------------|---|
| Application Number PL-AdEmplyr-16-00024                               | Application Status Pending on MMI and BLS Information Submission           |   |
| (1) All fields with (*) are mandatory                                 |                                                                            |   |
| Specify<br>Operator/Professional                                      | perator MMI And BLS Details                                                |   |
| MMI DETAILS                                                           |                                                                            |   |
| Insurance Company " Delta                                             | MMI Expiry Date * 6/10/2017                                                |   |
| MMI *                                                                 |                                                                            |   |
| + ADD FILES Allowed extention(s) .pdf,<br>Min. number of files is 1 w | ; .gif, .jpg, .jpeg, .png, .bmp, .doo, .doox<br>with Max. The size 5.00 MB |   |
| Document.docx                                                         | File size 667.54 KB                                                        | - |
|                                                                       |                                                                            |   |
| BASIC LIFE SUPPORT (BLS)                                              |                                                                            |   |
| BLS Expiry Date * 6/10/2017                                           |                                                                            |   |
| BLS *                                                                 |                                                                            |   |
| + ADD FILES Allowed extention(s).pdf,<br>Min. number of files is 1 w  | , gif, jpg, jpeg, ipng, .bmp, .doo, .doox<br>with Max. The size 5.00 MB    |   |
| Document.docx                                                         | File size 667.54 KB                                                        |   |
|                                                                       |                                                                            |   |
|                                                                       | « ѕивмпт »                                                                 |   |
| 9. Healthcare professional verifi                                     | ies that success message appears.                                          |   |
|                                                                       |                                                                            |   |
|                                                                       |                                                                            |   |
|                                                                       |                                                                            |   |
| OPERATION SU                                                          | JCCEEDED                                                                   |   |
| SUCCES                                                                | ss                                                                         |   |
| MMI & BLS Is Submitte                                                 | ed Successfully                                                            |   |
| BACK TO WOR                                                           | RKSPACE                                                                    |   |

30. PLD team member picks task and approves MMI & BLS modifications on CRM.

Dubai Healthcare City Authority, P.O. Box: 505001, Dubai, UAE T +971 4 383 8300 F +971 4 383 8359

سلطة مدينية دبي الطبية، ص.ب: ٥٠٥٠١، دبي، الإمارات العربية المتحدة هـ ١٩٧١ ٢ ٣٨٣ ٩١١ ٢ ف ٩٣٥ ٣٨٣ ٩١٢ ٢

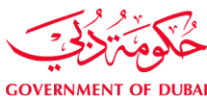

- 31. Healthcare professional login to portal with HC professional credentials.
- 32. Healthcare professional navigates to "Workspace" and verifies that there exists task with status "pending on courier submission" then clicks on to open.

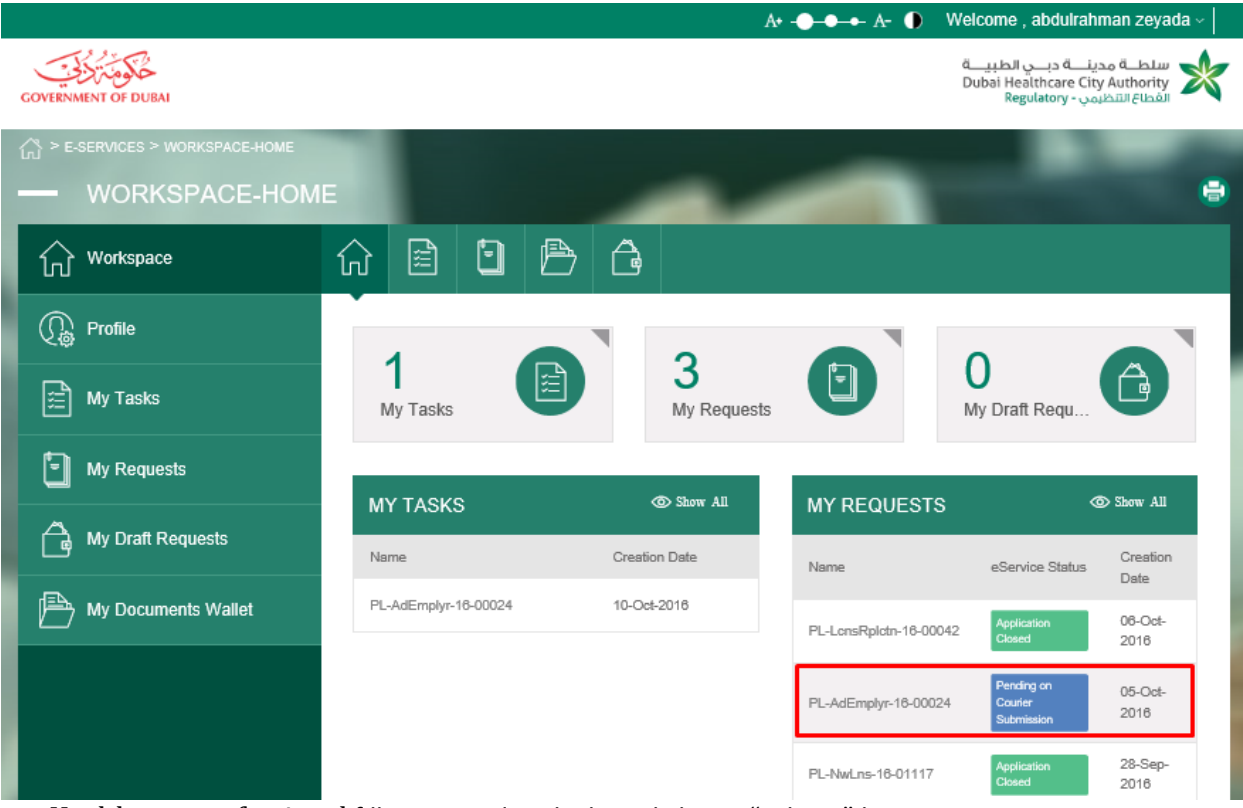

33. Healthcare professional fills courier details then clicks on "submit" button.

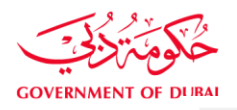

Application Number PL-AdEmplyr-16-00024

Application Status Pending on Courier Submission

| All fields with (*) are manda                                                                                                  | tory                                |                     |                               |                   |
|----------------------------------------------------------------------------------------------------|-------------------------------------|---------------------|-------------------------------|-------------------|
| Specify<br>Operator/Professional                                                                                               | New Healthcare Operator<br>Approval | MMI And BLS Details | <b>⊒≊ੱ</b><br>Courier Details |                   |
| COURIER DETAILS                                                                                                    |                                     |                     |                               |                   |
| Select The Licensing Title That Will<br>Be Mostly Applied To You (Once<br>Approved, This Title Will Appear On<br>The License)* | Registered Nursing Nurse Speciality | Address *           | 26 Hafez street.              | $\langle \rangle$ |
| Delivered To *                                                                                                    | 45 AbdelKhalek street.              | Phone Number *      | 01043866723                   |                   |
| Second Phone Number                                                                                                    | Second Phone Number                 | Notes               | Notes                         | < ~               |
|                                                                                                    |                                     | K SUBMIT            |                               |                   |

## 34. Healthcare professional verifies that success message appears.

| OPERATION SUCCEEDED                                  |
|------------------------------------------------------|
| SUCCESS<br>Courier Details Is Submitted Successfully |
| BACK TO WORKSPACE                                    |

# 3. Healthcare professional applies for adding a new employer

- Start executing the following steps
- 1. Healthcare professional login to DHCA portal with HC professional credentials.

Dubai Healthcare City Authority, P.O. Box: 505001, Dubai, UAE T +971 4 383 8300 F +971 4 383 8359

سلطة محينة دبـي الطبية، ص.ب: ٥٠٥٠١، دبي، الإمارات العربية المتحدة هـ ٢٩٣ ٣٨٣ ٢ ٩٧١ + ف ٩٣٨ ٣٨٣ ٩ ٩٧١ +

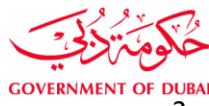

. .

2. Healthcare professional clicks "E-services" from portal homepage.

- 3. Healthcare professional goes to "professional licensing services".
- 4. Healthcare professional clicks on "Part time license".
- 5. Healthcare professional clicks on page opens successfully.
- 6. Healthcare professional selects "HCO", "Grade", "Scope", "Specialty" and Professional license type.

| LANDS ARAS ( ) AREA ARA S | al de la companya de la companya de la companya de la companya de la companya de la companya de la companya de |                       |                 |
|---------------------------|----------------------------------------------------------------------------------------------------|-----------------------|-----------------|
| нанизате орелани          | Addulianman Ziyaca 🗸 🗸                                                                                         |                       |                 |
| SPECIFY CATEGOR           | Y & SPECIALITY                                                                                                 |                       |                 |
| Lategory                  | Trainee License (Postgraduate Medical J<br>Dental Education Program)                                           | Grade *               | Trainee Grade 👻 |
| kope *                    | Trainee Scope +                                                                                                | Speciality *          | Trainee Spec 👻  |
| CURRENT LICENSE           | DETAILS                                                                                                    |                       |                 |
| icense Number             | License000039                                                                                                  | License Issuance Date | 05-Sep-2013     |
| icense Expiry Date        | 05-Bep-2015                                                                                                    | Primary Employer      | Mina E          |
| Category                  | Trainee License (Postgraduate Medical /                                                                        | Grade                 | Trainee Grade   |
|                           | Dena Educatori Programj                                                                                        |                       |                 |

سلطة مدينة دبي الطبية، ص.ب: ٢٠،٥٠١، دبي، الإمارات العربية المتحدة هـ ٢٩٣١ ٢ ٣٨٣ ٢ ١٩٧٠ ف ٩٣٥ ٣٨٣ ٢ ٩٧١ ٢

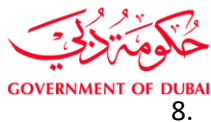

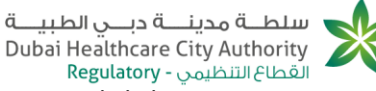

"Healthcare professional verifies that operation success message appears and clicks on "back to workspace".

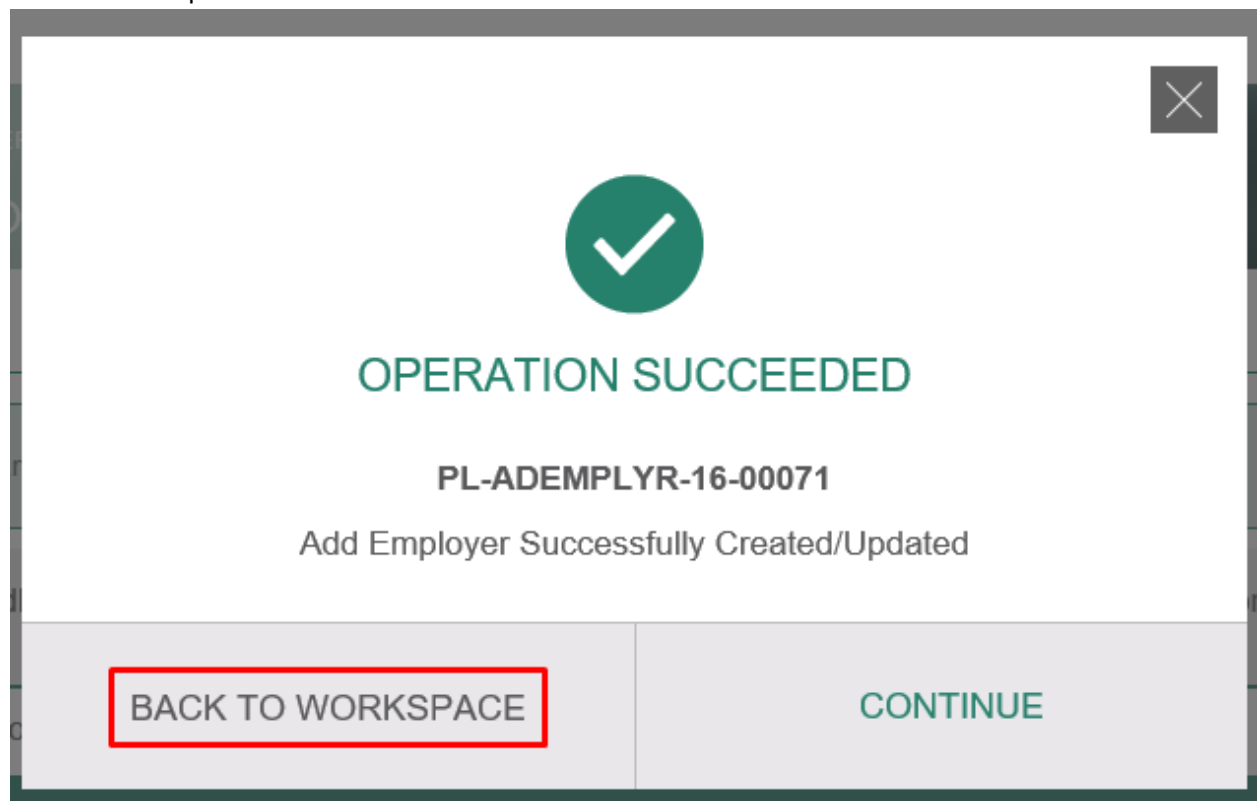

9. Healthcare professional verifies that Application saved as a draft.

| - WORKSPACE-HOM     | E 🗧                                                                                   |
|---------------------|---------------------------------------------------------------------------------------|
| Workspace           |                                                                                       |
| nofile              |                                                                                       |
| 🚊 My Tasks          | 1 U My Tasks U My Requests U 1 My Draft Requ                                          |
| My Requests         |                                                                                       |
| My Draft Requests   | Name         Creation Date         Name         eService Status         Creation Date |
| My Documents Wallet | PL-AdEmplyr-16-00071 11-Oct-2018 The are no items found.                              |
|                     | MY DOCUMENTS WALLET @ Show All MY DRAFT REQUESTS @ Show All                           |
|                     | The are no items found. Name Delete Request                                           |
|                     | PL-AdEmplyr-16-00071 DELETE REQUEST                                                   |
|                     |                                                                                       |

10. Healthcare professional opens the task by clicking on it and verifies that its status is "Pending on submission".

 T
 +971 4 383 8300
 F
 +971 4 383 8359

سلطة محينة دبي الطبية، ص.ب، ٥٠٥٠١، دبي، الإمارات العربية المتحدة هـ ٢٩٣ ٣٨٣ ٢١٤ + ف ٩٣٨ ٣٨٣٣ ٤ ٩٧١ +

| - WORKSPACE                                                                                                    | -HOME                                                                                                    |                  | -                         |                         |
|----------------------------------------------------------------------------------------------------|----------------------------------------------------------------------------------------------------|------------------|---------------------------|-------------------------|
| Workspace                                                                                                    |                                                                                                    |                  |                           |                         |
| D Profile                                                                                                    |                                                                                                    |                  |                           |                         |
| 🚊 My Tasks                                                                                                    | 1<br>My Tasks                                                                                                    | My Reques        | ts                        | 1<br>My Draft Requ      |
| My Requests                                                                                                    |                                                                                                    | ○ Sharry All     |                           | @ St.                   |
| My Draft Requests                                                                                                    | Name                                                                                                    | Creation Date    | Name e                    | 2Service Status Creatio |
| My Documents Walle                                                                                                    | PL-AdEmplyr-16-00071                                                                                                    | 11-Oct-2016      | The are no items found.   |                         |
|                                                                                                    | MY DOCUMENTS W                                                                                                    | ALLET @ Show All | MY DRAFT REQU             | IESTS @_stw             |
|                                                                                                    | The are no                                                                                                    | o items found.   | Name                      | Delete Request          |
|                                                                                                    |                                                                                                    |                  | PL-AdEmplyr-16-00071      | DELETE REQUES           |
| PLD ADD EN Add Employer                                                                                                    | /PLOYER                                                                                                    |                  |                           |                         |
| PLD ADD EN Add Employer Application Number                                                                                                    | IPLOYER                                                                                                    | Application Stat | tus Pending On Submission | n                       |
| PLD ADD EN Add Employer Application Number All fields with (*) are r                                                                                                    | IPLOYER<br>PL-AdEmplyr-16-00071<br>mandatory                                                                                                    | Application Stat | tus Pending On Submission | n                       |
| <ul> <li>PLD ADD EN</li> <li>Add Employer</li> <li>Application Number</li> <li>All fields with (*) are r</li> </ul>                                                                       | APLOYER                                                                                                    | Application Stat | tus Pending On Submission | n                       |
| PLD ADD EN Add Employer Application Number Application Number All fields with (*) are r Specify Operator/Professiona                                                                      | APLOYER<br>PL-AdEmplyr-16-00071<br>mandatory                                                                                                    | Application Stat | tus Pending On Submission | n                       |
| PLD ADD EN Add Employer Application Number Application Number Application Number Application Number Select HEALTHC/                                                                       | ARE OPERATOR                                                                                                    | Application Stat | tus Pending On Submission | n                       |
| PLD ADD EM Add Employer Application Number Application Number Application Number Application Number Application Number Select Healthcare Operator*                                        | ARE OPERATOR<br>Abdulrahman Zeyada                                                                                                    | Application Stat | tus Pending On Submission | n                       |
| PLD ADD EN Add Employer Application Number      All fields with (*) are r     Select Healthcre     Select Healthcre Healthcare Operator*                                                  | ARE OPERATOR<br>Abdulrahman Zeyada                                                                                                    | Application Stat | tus Pending On Submission | n                       |
| PLD ADD EM Add Employer Application Number  Application Number  Application Number  Application Number  Select Healthcare ESELECT HEALTHC/ Healthcare Operator*  SPECIFY CATEGOR Category | APLOYER<br>PL-AdEmplyr-16-00071<br>mandatory<br>MARE OPERATOR<br>Abdulrahman Zeyada<br>RY & SPECIALITY<br>Trainee License (Postgraduate Medica<br>Dental Education Program) | Application Stat | tus Pending On Submission | n                       |

12. Healthcare professional verifies that success message appears and clicks "Back to workspace".

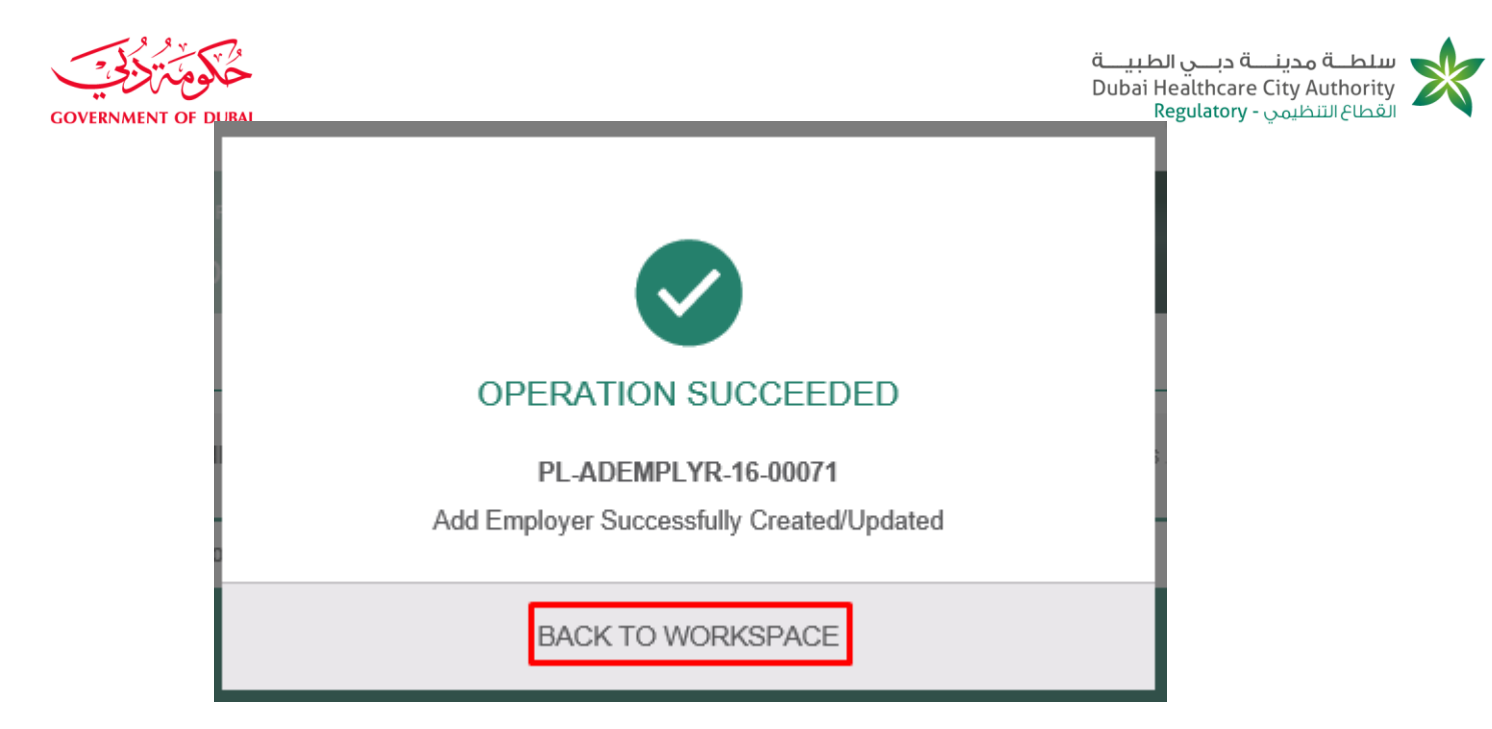

13. Healthcare professional verifies that request status is "Pending on employer's approval".

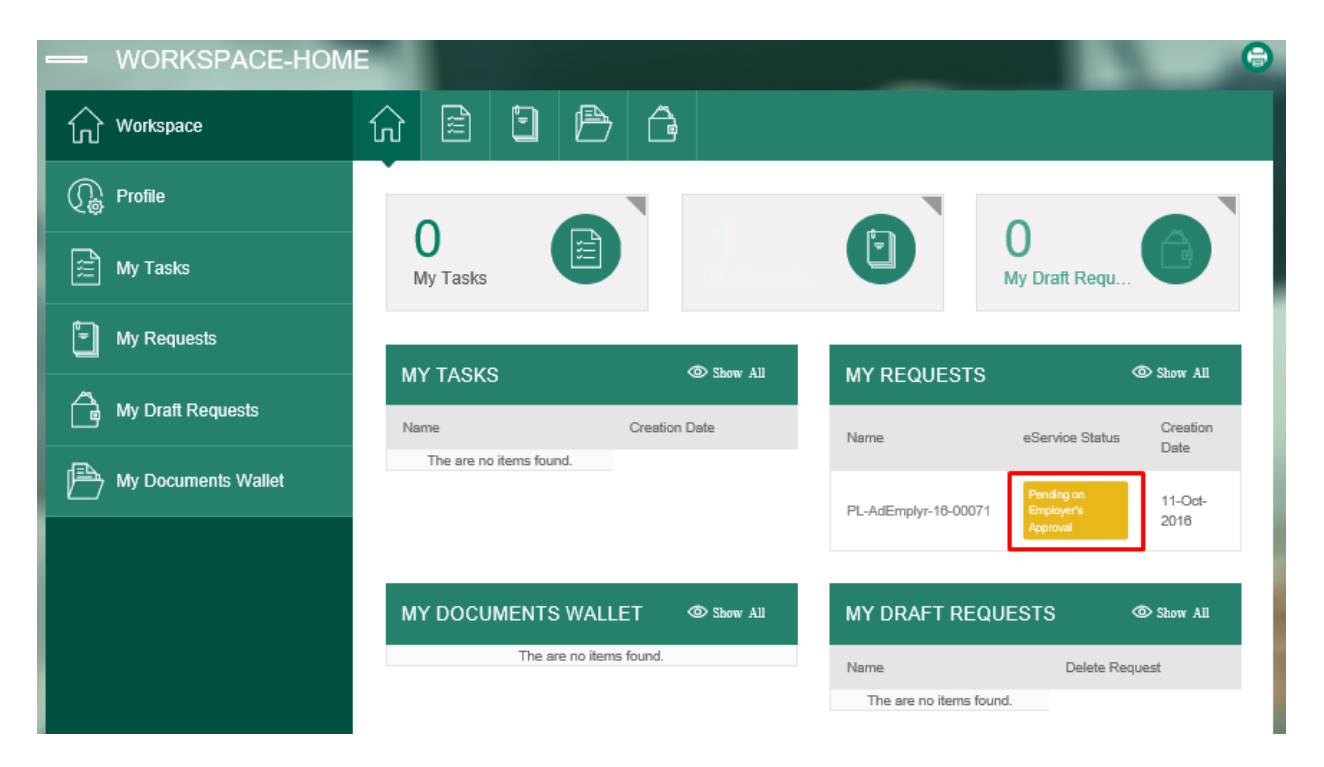

- 14. New employer (new Healthcare operator) login to portal with HCO credentials.
- 15. New employer navigates to "workspace" and opens task.

|                     |                      |                   | بــــي الطبيـــــة<br>Dubai Healtho<br>Regulat | سلطــة مدينـــة در<br>care City Authority<br>القطاع التنظيمي - ory |
|---------------------|----------------------|-------------------|------------------------------------------------|--------------------------------------------------------------------|
| - WORKSPACE-HOM     | -                    | -                 | -                                              |                                                                    |
| Workspace           | 命 🖻 🖻 🖻              |                   |                                                |                                                                    |
|                     |                      |                   |                                                |                                                                    |
| 📰 My Tasks          | 1<br>My Tasks        | 1<br>My Requests  |                                                | raft Requ                                                          |
| My Requests         |                      | <b>A</b> (Same A) |                                                | @ [h-m 4]]                                                         |
| My Draft Requests   | MY TASKS<br>Name     | Creation Date     | Name eSe                                       | Creation                                                           |
| My Documents Wallet | PL-AdEmplyr-16-00071 | 11-Oct-2018       |                                                | Date                                                               |
|                     |                      |                   | PL-AdEmpiyr-10-00071 En                        | 2016                                                               |
|                     | MY DOCUMENTS WAL     | LET @ Show All    | MY DRAFT REQUEST                               | S 🚳 Show All                                                       |
|                     | The are no iter      | ns found.         | Name                                           | Delete Request                                                     |
|                     |                      |                   | The are no items found.                        |                                                                    |

16. New employer selects "approve" from "decision" field and clicks on "submit" button.

| Add Employer App          | roval Decision                                                       |                         |                                |
|---------------------------|----------------------------------------------------------------------|-------------------------|--------------------------------|
| All fields with (*) are n | nandatory                                                            |                         |                                |
| GENERAL INFORM            | ATION                                                                |                         |                                |
| Application Number        | PL-AdEmplyr-16-00071                                                 | Application Status      | Pending On Employer's Approval |
| APPLICATION INFO          | RMATION                                                              |                         |                                |
| Healthcare Operator       | Abdulrahman Zeyada                                                   | Healthcare Professional | Amai Rofalel                   |
| Calegory                  | Trainee License (Postgraduate Medical /<br>Dental Education Program) | Grade                   | Trainee Grade                  |
| Scope                     | Trainee Scope                                                        | Speciality              | Trainee Spec                   |
| Professional License Type | Part Time                                                            |                         |                                |
| APPROVAL FORM             |                                                                      |                         |                                |
| Decision *                | Approve Employment                                                   |                         |                                |
| Comment                   | Comment                                                              | -                       |                                |
|                           | ~                                                                    |                         |                                |
|                           |                                                                      |                         |                                |

Dubai Healthcare City Authority, P.O. Box: 505001, Dubai, UAE T +971 4 383 8300 F +971 4 383 8359

**GOVERNMENT OF** 

سلطة مدينية دبي الطبية، ص.ب؛ ٥٠٥٠١، دبي، الإمارات العربية المتحدة هـ ٣٨٣ ٣٨٣ ٢ ٩٧١ + ف ٩٣٩ ٣٨٣ ٤ ٩٧١ +

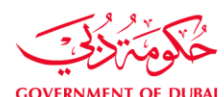

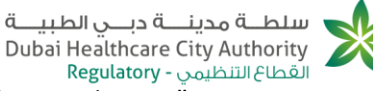

Regulatory - القطاع التنظيمي - Regulatory 17. New employer verifies that success message appears and clicks "back to workspace".

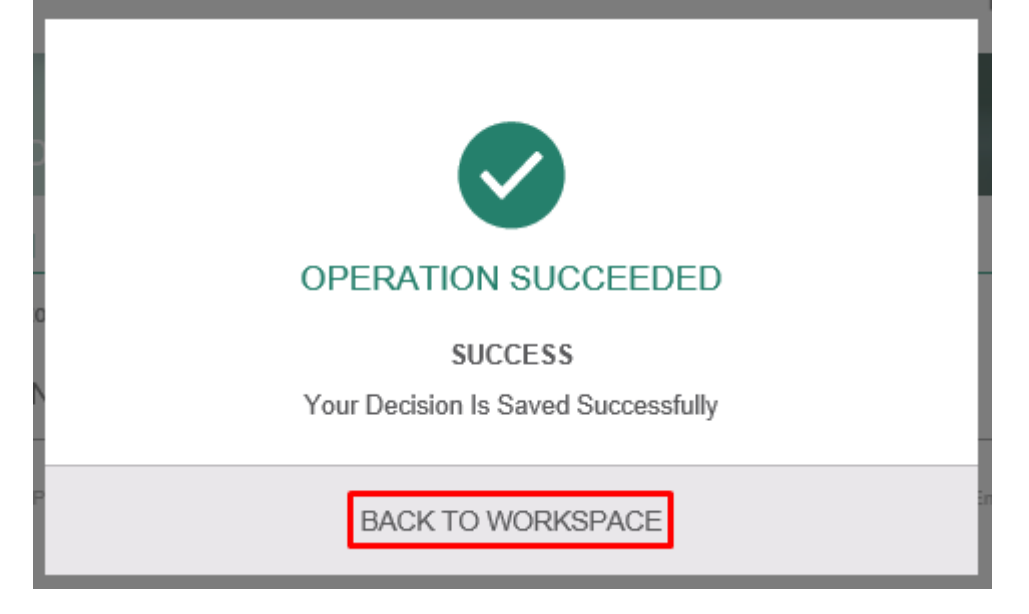

18. New employer verifies that current status is "Pending on primary healthcare operator approval".

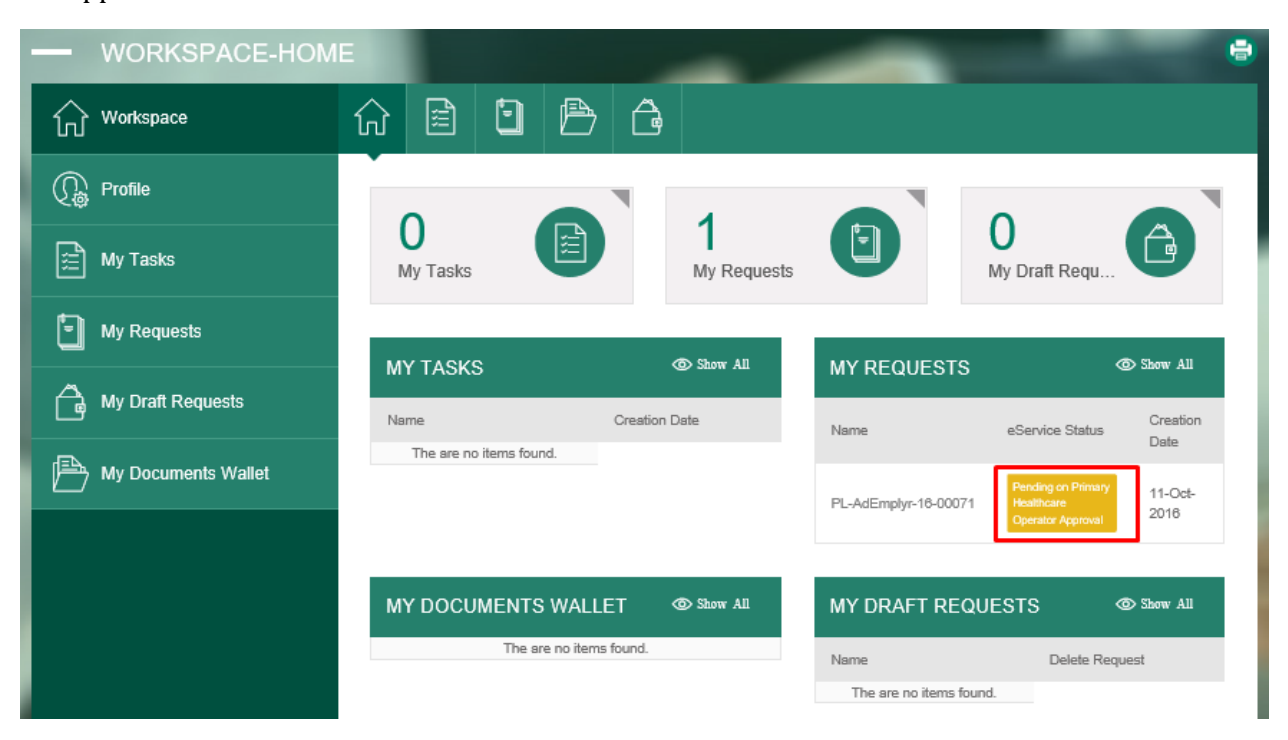

- 19. Primary employer (primary healthcare operator) login to DHCA portal with HCO credentials.
- 20. Primary employer navigates to "workspace" and opens task.

|                     |                      |                  | طبیــــــــــــــــــــــــــــــــــــ | ينـــــة دبـــي الد<br>Jealthcare City<br>مى - Regulatory | سلطـــة مح<br>Authority التنظير |
|---------------------|----------------------|------------------|-----------------------------------------|-----------------------------------------------------------|---------------------------------|
|                     | E                    | _                |                                         |                                                           | •                               |
| Workspace           | û 🖹 🖣 🗭              | â                |                                         |                                                           |                                 |
| C Profile           |                      |                  |                                         | 0                                                         |                                 |
| 🚊 My Tasks          | 1<br>My Tasks        | O<br>My Requests |                                         | <b>U</b><br>My Draft Requ                                 |                                 |
| My Requests         |                      | Stone: All       |                                         | 2                                                         | C Share All                     |
| My Draft Requests   | Name                 | Creation Date    | Name                                    | eService Status                                           | Creation Date                   |
| My Documents Wallet | PL-AdEmplyr-16-00071 | 11-Oct-2016      | The are no items found.                 |                                                           |                                 |
|                     | MY DOCUMENTS WALL    | ET 👁 Show All    | MY DRAFT RE                             | QUESTS                                                    | The Show All                    |
|                     | The are no items     | ; found.         | Name                                    | Delete F                                                  | Request                         |
|                     |                      |                  | The are no items f                      | ound.                                                     |                                 |

21. Primary employer selects "approve" from decision field then clicks on "submit" button.

| Add Employer App          | roval Decision                                                       |                         |                                                    |
|---------------------------|----------------------------------------------------------------------|-------------------------|----------------------------------------------------|
| All fields with (*) are m | andatory                                                             |                         |                                                    |
| GENERAL INFORM            | ATION                                                                |                         |                                                    |
| Application Number        | PL-AdEmptyr-16-00071                                                 | Application Status      | Pending On Primary Healthcare Operator<br>Approval |
| APPLICATION INFO          | RMATION                                                              |                         |                                                    |
| Healthcare Operator       | Abdulrahman Zeyada                                                   | Healthcare Professional | Amal Rofaiel                                       |
| Calegory                  | Trainee License (Postgraduate Medical /<br>Dental Education Program) | Grade                   | Trainee Grade                                      |
| Scope                     | Trainee Scope                                                        | Speciality              | Trainee Spec                                       |
| Professional License Type | Part Time                                                            |                         |                                                    |
| APPROVAL FORM             |                                                                      |                         |                                                    |
| Decision *                | Approve Employment                                                   |                         |                                                    |
| Comment                   | Comment                                                              | -                       |                                                    |
|                           | ~                                                                    |                         |                                                    |
|                           |                                                                      |                         |                                                    |

GOVE

سلطة مدينية دبي الطبية، ص.ب؛ ٥٠٥٠١، دبي، الإمارات العربية المتحدة هـ ٢٣٨ ٣٨٣ ٢ ١٩٧١ + ف ٩٧٦ ٣٨٣ ٢ ٩٧١ +

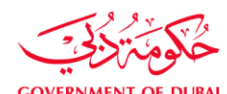

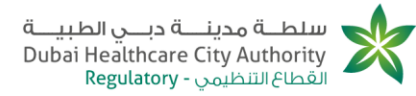

22. Primary employer verifies that success message appears.

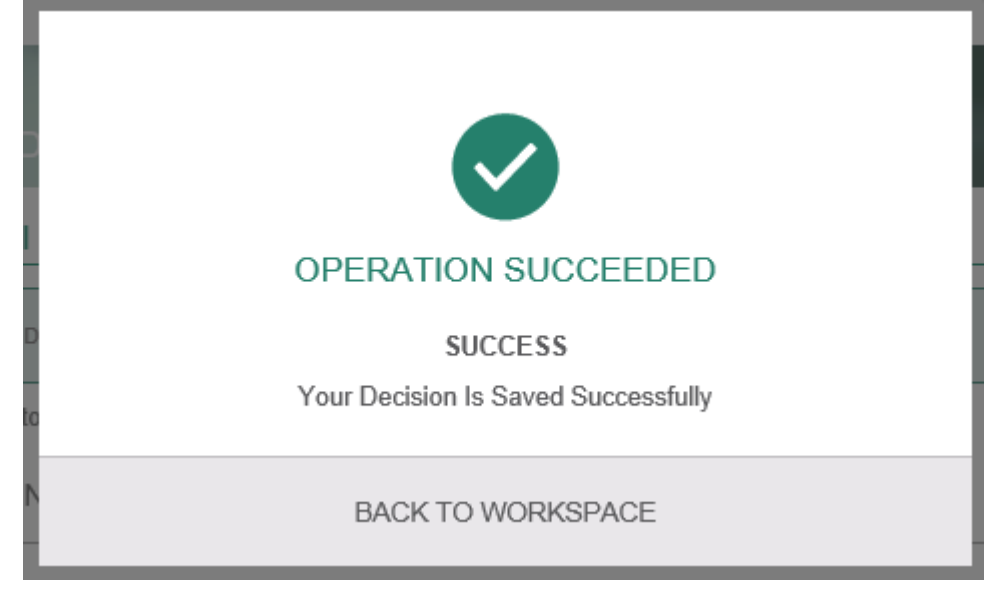

- 23. Healthcare professional login to DHCA portal with HC professional credentials.
- 24. Healthcare professional navigates to "workspace".
- 25. Healthcare professional verifies that there is existing a task with status "pending on payment" and opens it.

|                     | 1E                   | -                | -                    | e                     |
|---------------------|----------------------|------------------|----------------------|-----------------------|
| Workspace           | û 🖹 🗎 🖻              | â                |                      |                       |
| 🕼 Profile           |                      |                  |                      |                       |
| 🚊 My Tasks          | 1<br>My Tasks        | 1<br>My Requests | O<br>My Draf         | t Requ                |
| My Requests         |                      | <b>A 7 1</b>     |                      | <b>A a b</b>          |
| My Draft Requests   | Name                 | Creation Date    | MY REQUESTS          | Creation              |
| My Documents Wallet | PL-AdEmplyr-18-00071 | 11-Oct-2016      | PL-AdEmplyr-16-00071 | pon 11-Oct-           |
|                     | /                    |                  | Paymer               | 2016                  |
|                     | MY DOCUMENTS WALLET  | Show All         | MY DRAFT REQUESTS    | <sup>™</sup> Show All |
|                     | The are no items fou | nd.              | Name                 | Delete Request        |

26. Healthcare professional chooses "wire transfer" as a "payment type", enters "bank transaction number" then clicks "pay".

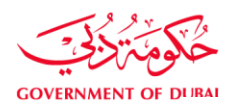

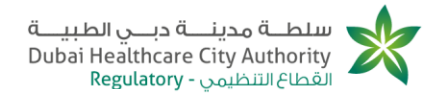

### PAYMENT TYPE

Payment Type\* Online

🛹 🔘 Wire transfer

#### BANK ACCOUNT DETAILS

| Account Name                | Center For Healthcare Planning<br>And Quality FZ LLC                             | Bank Name       | Dubai Islamic Bank |
|-----------------------------|----------------------------------------------------------------------------------|-----------------|--------------------|
| Bank Address                | Main Branch, Al Shola Building,<br>Al Ettihad Road, P.O. Box<br>1080, Dubai, UAE | Bank Account No | 001520046515501    |
| IBAN Code                   | AE610240001520046515501                                                          | Currency        | AED                |
| Swift Code                  | DUIBAEAD                                                                         |                 |                    |
| TRANSACTION                 | DETAILS                                                                          |                 |                    |
| Bank Transaction<br>Number* | 313142241                                                                        |                 |                    |
|                             |                                                                                  | PAY             |                    |

27. Healthcare professional verifies that success message appears.

| OPERATION SUCCEEDED                                      |
|----------------------------------------------------------|
| OPERATION SUCCEEDED<br>Payment Is Submitted Successfully |
| BACK TO WORKSPACE                                        |

28. PLD finance user picks add employer task and approves payment on CRM.

## 29. Healthcare professional login to DHCA portal with HC professional credentials.

| <b>Dubai Healthcare City</b> | Authority, P.O. Box: 505001, Dubai, UAE |
|------------------------------|-----------------------------------------|
| <b>T</b> +971 4 383 8300     | F +971 4 383 8359                       |

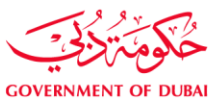

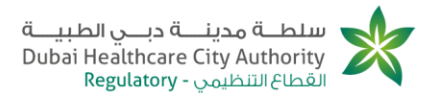

- 30. Healthcare professional navigates to "workspace"
- 31. Healthcare professional verifies that application status is "Pending on MMI and BLS information submission" and opens it.

| - WORKSPACE-HOM     | E                    |               |                      | e                                                 |
|---------------------|----------------------|---------------|----------------------|---------------------------------------------------|
| Workspace           | û 🖹 🗎 🖻              | 7 Ĝ           |                      |                                                   |
|                     |                      |               |                      |                                                   |
| My Tasks            | 1<br>My Tasks        | My Requests   | Ξ                    | U<br>My Draft Requ                                |
| My Requests         | MV TASKS             | @ Show: All   |                      | @ Shaw All                                        |
| My Draft Requests   | Name                 | Creation Date | Name                 | eService Status Creation                          |
| My Documents Wallet | PL-AdEmplyr-16-00071 | 11-Oct-2016   | Hund                 | Pending on MM                                     |
|                     |                      |               | PL-AdEmplyr-16-00071 | and BLS 11-Oct-<br>Information 2016<br>Submission |

32. Healthcare professional Fills MMI and BLS needed details and clicks on "submit" button.

| Application Number Pl                           | L-AdEmplyr-16-00071                                                                    | Application Stat                              | tus Pending on MMI and BLS Info | rmation Submission |
|-------------------------------------------------|----------------------------------------------------------------------------------------|-----------------------------------------------|---------------------------------|--------------------|
| <ul> <li>All fields with (*) are man</li> </ul> | ndatory                                                                                |                                               |                                 |                    |
| Specify<br>Operator/Professional                | New Healthcare Operator<br>Approval                                                    | Primary Healthcare<br>Operator Approval       | MMI And BLS Details             |                    |
| MMI DETAILS                                     |                                                                                        |                                               |                                 |                    |
| Insurance Company *                             | ECS                                                                                    | MMI Expiry Date *                             | 11/3/2018                       |                    |
| MMI *                                           |                                                                                        |                                               |                                 |                    |
| + ADD FILES                                     | Allowed extention(s) .pdf, .gif, .jpg, .jp<br>Min. number of files is 1 with Max. file | eg, .png, .bmp, .doc, .docx<br>e size 5.00 MB |                                 |                    |
| Document.docx                                   |                                                                                        | File size 667.54 KB                           |                                 |                    |
|                                                 |                                                                                        |                                               |                                 |                    |
|                                                 |                                                                                        | « ѕивміт »                                    |                                 |                    |
| thcare City Authority, P.O. Bo                  | x: 505001, Dubai, UAE                                                                  | ة» من القرير                                  |                                 |                    |

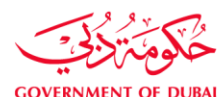

سلطــة مدينــة دبــي الطبيــة Dubai Healthcare City Authority Regulatory التنظيمي - القطاع

33. Healthcare professional verifies that success message appears.

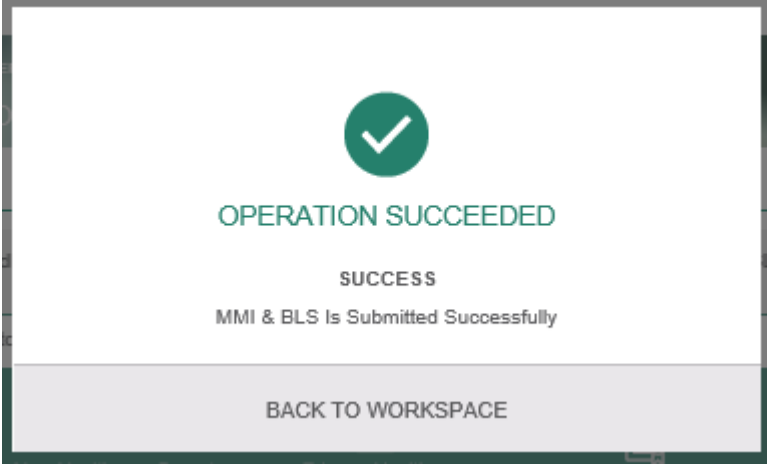

- 34. PLD team member picks task and approve MMI and BLS modifications on CRM.
- 35. Healthcare professional login to portal with HC professional credentials.
- 36. Healthcare professional navigates to "Workspace" and verifies that there exists task with status "pending on courier submission" then clicks on to open.

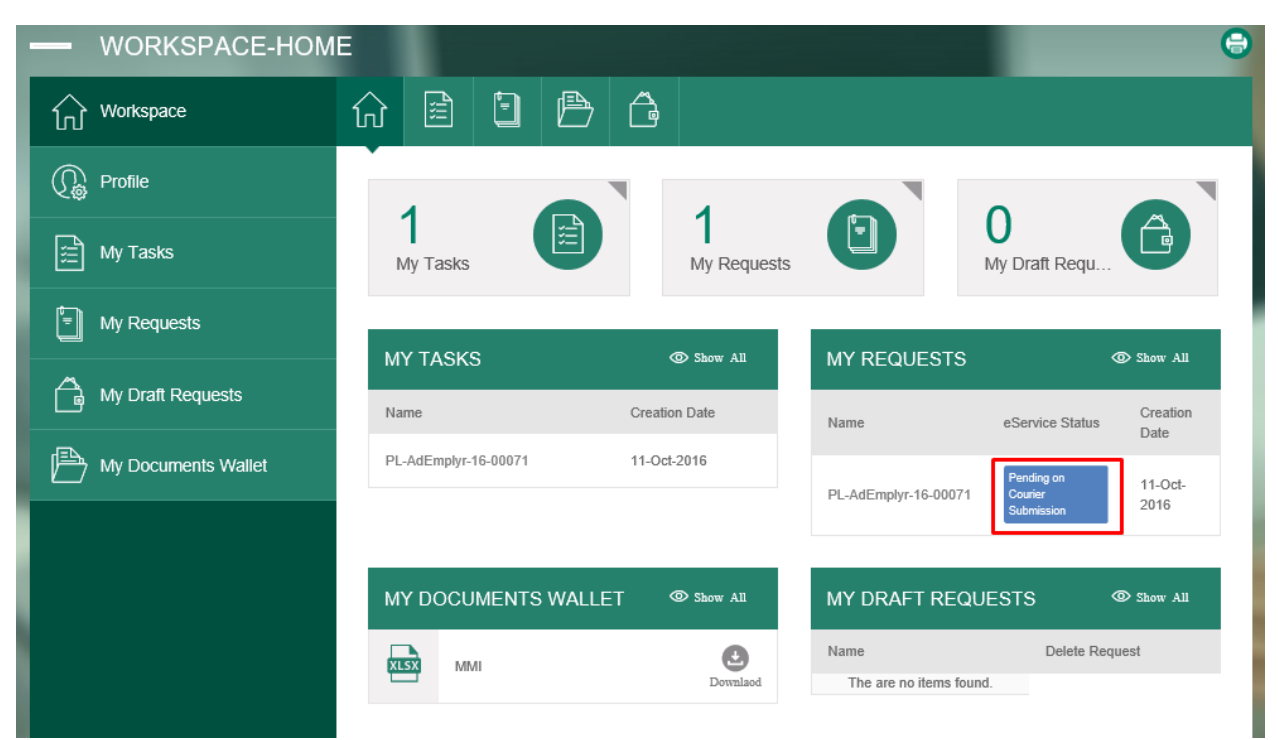

37. Healthcare professional fills courier details then clicks on "submit" button.

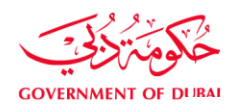

#### COURIER DETAILS

| Select The Licensing Title That Will<br>Be Mostly Applied To You (Once<br>Approved, This Title Will Appear On<br>The License)* | Registered Nursing Nurse Speciality v | Address *      | 26 Hafez street. | $\langle \rangle$ |
|----------------------------------------------------------------------------------------------------|---------------------------------------|----------------|------------------|-------------------|
| Delivered To *                                                                                                    | 45 AbdelKhalek street.                | Phone Number * | 01043866723      |                   |
| Second Phone Number                                                                                                    | Second Phone Number                   | Notes          | Notes            | ^                 |
|                                                                                                    |                                       |                |                  | $\sim$            |
|                                                                                                    | «                                     | SUBMIT 🚿       |                  |                   |

## 38. Healthcare professional verifies that success message appears.

| OPERATION SUCCEEDED                                  |
|------------------------------------------------------|
| SUCCESS<br>Courier Details Is Submitted Successfully |
| BACK TO WORKSPACE                                    |

Dubai Healthcare City Authority, P.O. Box: 505001, Dubai, UAE T +971 4 383 8300 F +971 4 383 8359

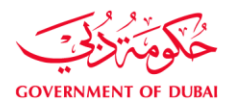

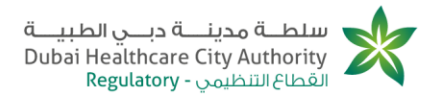

- 4. Healthcare professional applies for adding a new employer and the new employer reject employment
- Start executing the following steps
- 1. Healthcare professional login to DHCA portal with HC professional credentials.
- 2. Healthcare professional clicks "E-services" from portal homepage.
- 3. Healthcare professional goes to "professional licensing services".
- 4. Healthcare professional clicks on "Part time license".
- 5. Healthcare professional clicks on page opens successfully.
- 6. Healthcare professional selects "HCO", "Grade", "Scope", "Specialty" and Professional license type.

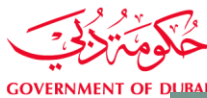

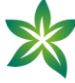

| All fields with (*) are ma       | andatory                                                                          |                       |               |
|----------------------------------|-----------------------------------------------------------------------------------|-----------------------|---------------|
| Specify<br>Operator/Professional |                                                                                   |                       |               |
| SELECT HEALTHCA                  | RE OPERATOR                                                                       |                       |               |
| Healthcare Operator *            | Nancy Mohsan 🚽                                                                    | ]                     |               |
| SPECIFY CATEGOR                  | Y & SPECIALITY                                                                    |                       |               |
| Category                         | Medical License                                                                   | Grade *               | Medicine +    |
| Scope *                          | Med Scope +                                                                       | Speciality *          | Med Spec *    |
| PROFESSIONAL LIC                 | ENSE TYPE                                                                         |                       |               |
| Professional License Type *      | FullTime FullTime option is not available for the current healthcare professional |                       |               |
|                                  | PartTime                                                                          |                       |               |
| CURRENT LICENSE                  | DETAILS                                                                           |                       |               |
| License Number                   | License000030                                                                     | License Issuance Date | 29-Sep-2016   |
| License Expiry Date              | 29-5ep-2018                                                                       | Primary Employer      | Yasmine Shams |
| Category                         | Medical License                                                                   | Grade                 | Medicine      |
| Scope                            | Med Scope                                                                         | Specialty             | Med Spec      |
|                                  |                                                                                   |                       |               |

- 7. Healthcare professional clicks on SAVE button .
- 8. Healthcare professional verifies that operation success message appears and clicks on "back to workspace".

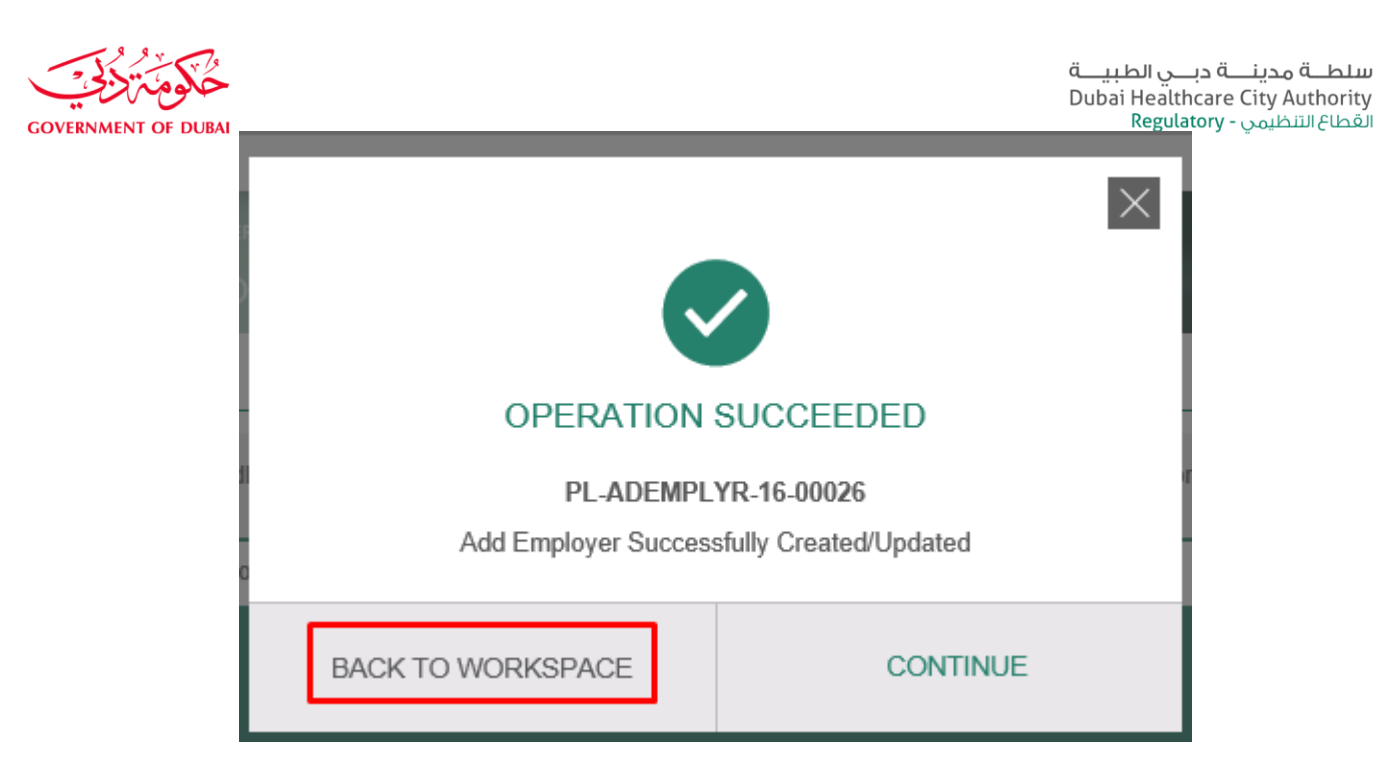

9. Healthcare professional verifies that Application saved as a draft.

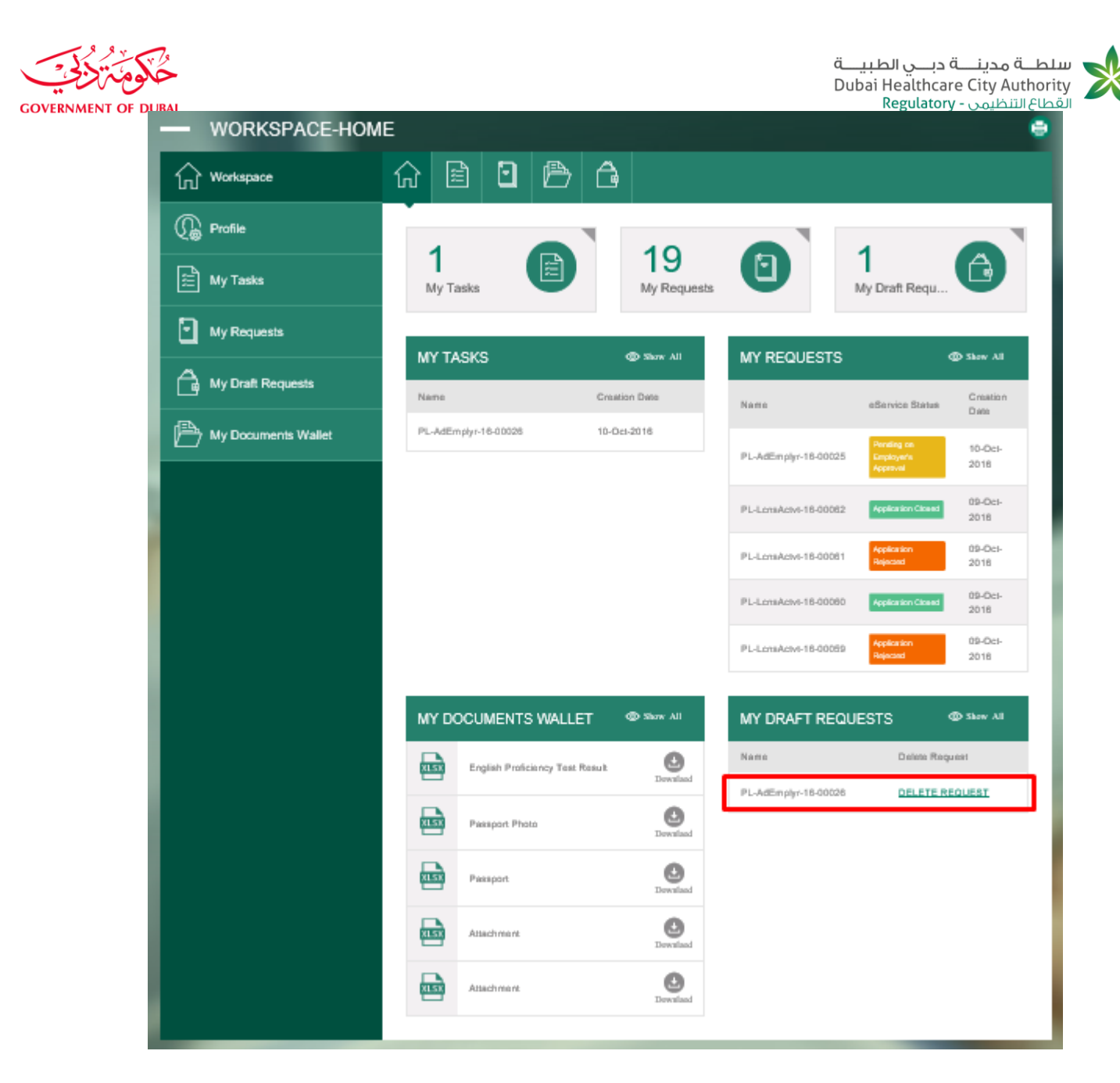

10. Healthcare professional opens the task by clicking on it and verify that its status is "Pending on submission".

| f <sub>□</sub> <sup>Workspace</sup>        |                               |                           |                                        |                      |
|--------------------------------------------|-------------------------------|---------------------------|----------------------------------------|----------------------|
| C Profile                                  |                               |                           |                                        |                      |
| My Tasks                                   | 1<br>My Tasks                 | 19<br>My Requests         | s I My Dra                             | ıft Requ             |
| My Requests                                |                               | _                         | _                                      |                      |
| My Draft Requ                              | MY TASKS<br>Jests             | Show All<br>Creation Date | MY REQUESTS                            | © Show               |
| My Document                                | s Wallet PL-AdEmplyr-16-00028 | 10-Oct-2016               | Name eServ<br>Pendi                    | ng on 10u            |
|                                            |                               |                           | PL-AdEmplyr-16-00025 Emplo<br>Appro    | yer's 201            |
|                                            |                               |                           | PL-LonsActvt-16-00062 Applic           | ation Closed 201     |
|                                            |                               |                           | PL-LonsActvt-16-00081 Applic<br>Reject | ation 09-<br>ted 201 |
|                                            |                               |                           | PL-LonsActvt-18-00080 Applic           | ation Closed 20      |
|                                            |                               |                           | PL-LcnsActvt-16-00059                  | ted 20               |
| All fields with (*)                        | are mandatory                 |                           |                                        |                      |
| ष्ट्रेष्ट्रि<br>Specify<br>Operator/Profes | sional                        |                           |                                        |                      |
| SELECT HEALT                               | HCARE OPERATOR                |                           |                                        |                      |
| Healthcare Operator *                      | Nancy Mohsen                  | *                         |                                        |                      |
| SPECIFY CATE                               | GORY & SPECIALITY             |                           |                                        |                      |
| Category                                   | Medical License               | Grade *                   | Medicine                               |                      |
| Scope *                                    | Med Scope                     | - Speciality *            | Med Spec                               |                      |
|                                            |                               |                           |                                        |                      |

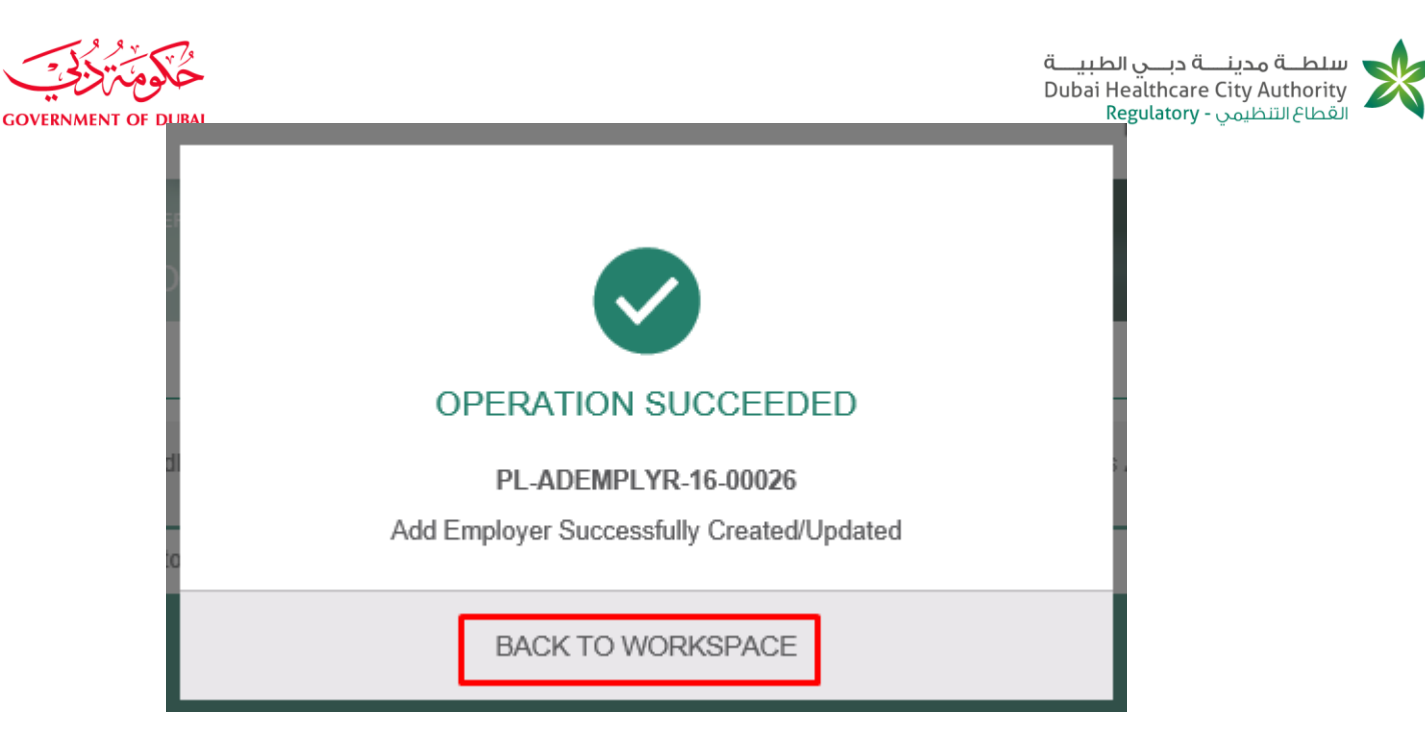

### 13. Healthcare professional verifies that status is "pending on employer's approval".

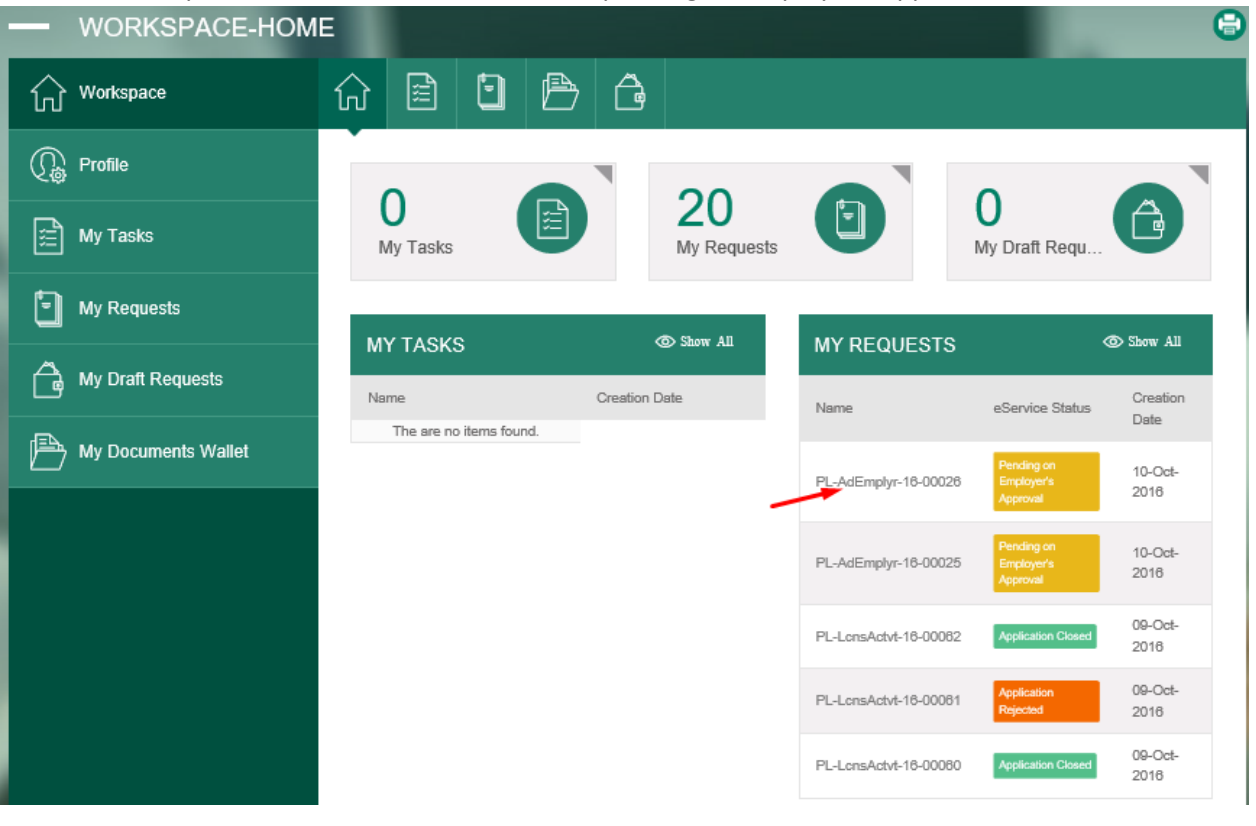

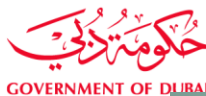

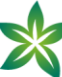

| AI                               |                      |                           | لتنظیمی - Regulatory      |
|----------------------------------|----------------------|---------------------------|---------------------------|
| PLD ADD EM                       | PLOYER               |                           |                           |
| Add Employer                     |                      |                           |                           |
| Application Number               | PL-AdEmplyr-16-00026 | Application Status Pendin | ng on Employer's Approval |
| All fields with (*) are ma       | andatory             |                           |                           |
| Specify<br>Operator/Professional |                      |                           |                           |
| SELECT HEALTHCA                  | RE OPERATOR          |                           |                           |
| Healthcare Operator              | Nancy Mohsen         |                           |                           |
| SPECIFY CATEGOR                  | Y & SPECIALITY       |                           |                           |
| Category                         | Medical License      | Grade                     | Medicine                  |
| Scope                            | Med Scope            | Speciality                | Med Spec                  |
| PROFESSIONAL LIC                 | ENSE TYPE            |                           |                           |
| Professional License Type        | Part Time            |                           |                           |
| CURRENT LICENSE                  | DETAILS              |                           |                           |
| License Number                   | License000030        | License Issuance Date     | 29-Sep-2016               |
| License Expiry Date              | 29-Sep-2018          | Primary Employer          | Yasmine Shams             |
| Category                         | Medical License      | Grade                     | Medicine                  |
| Scope                            | Med Scope            | Speciality                | Med Bpec                  |
|                                  |                      |                           |                           |

14. New employer (new healthcare operator) login to portal with HCO credentials.

15. New employer navigates to "workspace" and opens task.

| حُكومَ تَرْكُ       |                                |                   | ب الطبيــــة<br>Dubai Hea<br>Reg | مدینــــة دبــــر<br>Ithcare City A<br>ظہری - ulatory | سلطــة<br>uthority<br>القطاع التن |
|---------------------|--------------------------------|-------------------|----------------------------------|-------------------------------------------------------|-----------------------------------|
| WORKSPACE-HOM       | E                              |                   |                                  |                                                       | (                                 |
| Workspace           | 命 🖹 🖸 🖻                        | Ĝ                 |                                  |                                                       |                                   |
| Rrofile             | 07                             | <b>F7</b>         |                                  | 00                                                    |                                   |
| My Tasks            | My Tasks                       | 57<br>My Requests |                                  | 20<br>My Draft Requ                                   | â                                 |
| My Requests         |                                | Share All         |                                  |                                                       | Skow All                          |
| My Draft Requests   | MY IASKS<br>Name               | Creation Date     | MY REQUESTS                      | -Consiste Status                                      | Creation                          |
| My Documents Wallet | PL-AdEmplyr-16-00026           | 10-Oct-2016       | Name                             | Pending on                                            | Date                              |
|                     | Fit-Out AppOP -172             | 05-Oct-2016       | PL-AdEmplyr-16-00026             | Employer's<br>Approval                                | 2016                              |
|                     | Fit-Out AppOP -171             | 05-Oct-2018       | PL-AdEmplyr-16-00025             | Pending on<br>Employer's<br>Approval                  | 10-Oct-<br>2016                   |
|                     | Fit-Out AppOP -168 PaymentProc | 05-Oct-2016       | PL-LonsRpictn-16-00049           | Application<br>Rejected                               | 09-Oct-<br>2016                   |
|                     | Fit-Out AppOP -187 PaymentProc | 05-Oct-2016       | PL-LonsRplotn-16-00048           | In Progress                                           | 09-Oct-<br>2016                   |
|                     |                                |                   | PL-LonsRplotn-16-00047           | Pending on<br>Prometric<br>Readiness                  | 09-Oct-<br>2016                   |

16. New employer selects "reject" from decision field, enters the reason then clicks on "submit" button.

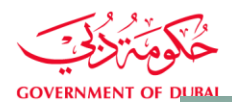

•

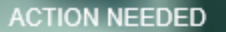

| (1) All fields with (*) are mandatory |                           |        |                         |                                |  |
|---------------------------------------|---------------------------|--------|-------------------------|--------------------------------|--|
| GENERAL INFORMA                       | TION                      |        |                         |                                |  |
| Application Number                    | PL-AdEmplyr-16-00026      |        | Application Status      | Pending-On Employer's Approval |  |
| APPLICATION INFO                      | RMATION                   |        |                         |                                |  |
| Healthcare Operator                   | Nancy Mohaen              |        | Healthcare Professional | Sandra Mounir                  |  |
| Category                              | Medical License           |        | Grade                   | Medicine                       |  |
| Scope                                 | Med Scope                 |        | Speciality              | Med Spec                       |  |
| Professional License Type             | Part Time                 |        |                         |                                |  |
| APPROVAL FORM                         | Reject Employment         | Ţ      |                         |                                |  |
| Rejection Reason *                    | Because<br>1-<br>2-<br>3- | ^<br>~ |                         |                                |  |
| Comment                               | Commant                   | ~<br>~ |                         |                                |  |
|                                       | L                         |        |                         |                                |  |

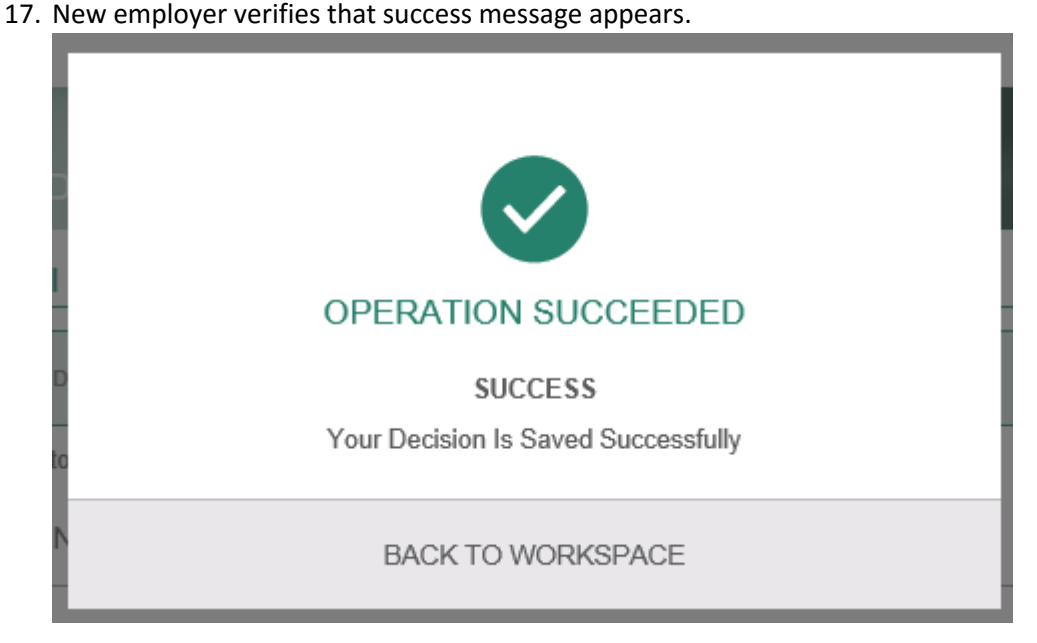

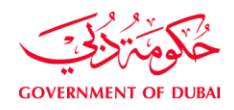

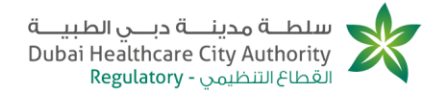

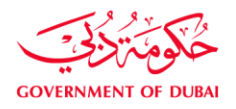

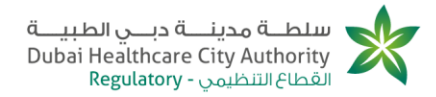

5. Healthcare professional applies for adding a new employer and the primary employer reject employment.

- Start executing the following steps
- 1. Healthcare professional login to DHCA portal with HC professional credentials.
- 2. Healthcare professional click "E-services" from portal homepage.
- 3. Healthcare professional goes to "professional licensing services".
- 4. Healthcare professional clicks on "Part time license".
- 5. Healthcare professional clicks on page opens successfully.
- 6. Healthcare professional selects "HCO", "Grade", "Scope", "Specialty" and Professional license type.

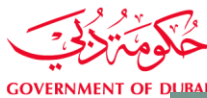

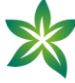

| All fields with (*) are ma       | andatory                                                                          |                       |               |
|----------------------------------|-----------------------------------------------------------------------------------|-----------------------|---------------|
| Specify<br>Operator/Professional |                                                                                   |                       |               |
| SELECT HEALTHCA                  | RE OPERATOR                                                                       |                       |               |
| Healthcare Operator *            | Nancy Mohsan 🚽                                                                    | ]                     |               |
| SPECIFY CATEGOR                  | Y & SPECIALITY                                                                    |                       |               |
| Category                         | Medical License                                                                   | Grade *               | Medicine +    |
| Scope *                          | Med Scope +                                                                       | Speciality *          | Med Spec *    |
| PROFESSIONAL LIC                 | ENSE TYPE                                                                         |                       |               |
| Professional License Type *      | FullTime FullTime option is not available for the current healthcare professional |                       |               |
|                                  | PartTime                                                                          |                       |               |
| CURRENT LICENSE                  | DETAILS                                                                           |                       |               |
| License Number                   | License000030                                                                     | License Issuance Date | 29-Sep-2016   |
| License Expiry Date              | 29-5ep-2018                                                                       | Primary Employer      | Yasmine Shams |
| Category                         | Medical License                                                                   | Grade                 | Medicine      |
| Scope                            | Med Scope                                                                         | Specialty             | Med Spec      |
|                                  |                                                                                   |                       |               |

- 7. Healthcare professional clicks on SAVE button .
- 8. Healthcare professional verifies that operation success message appears and clicks on "back to workspace".

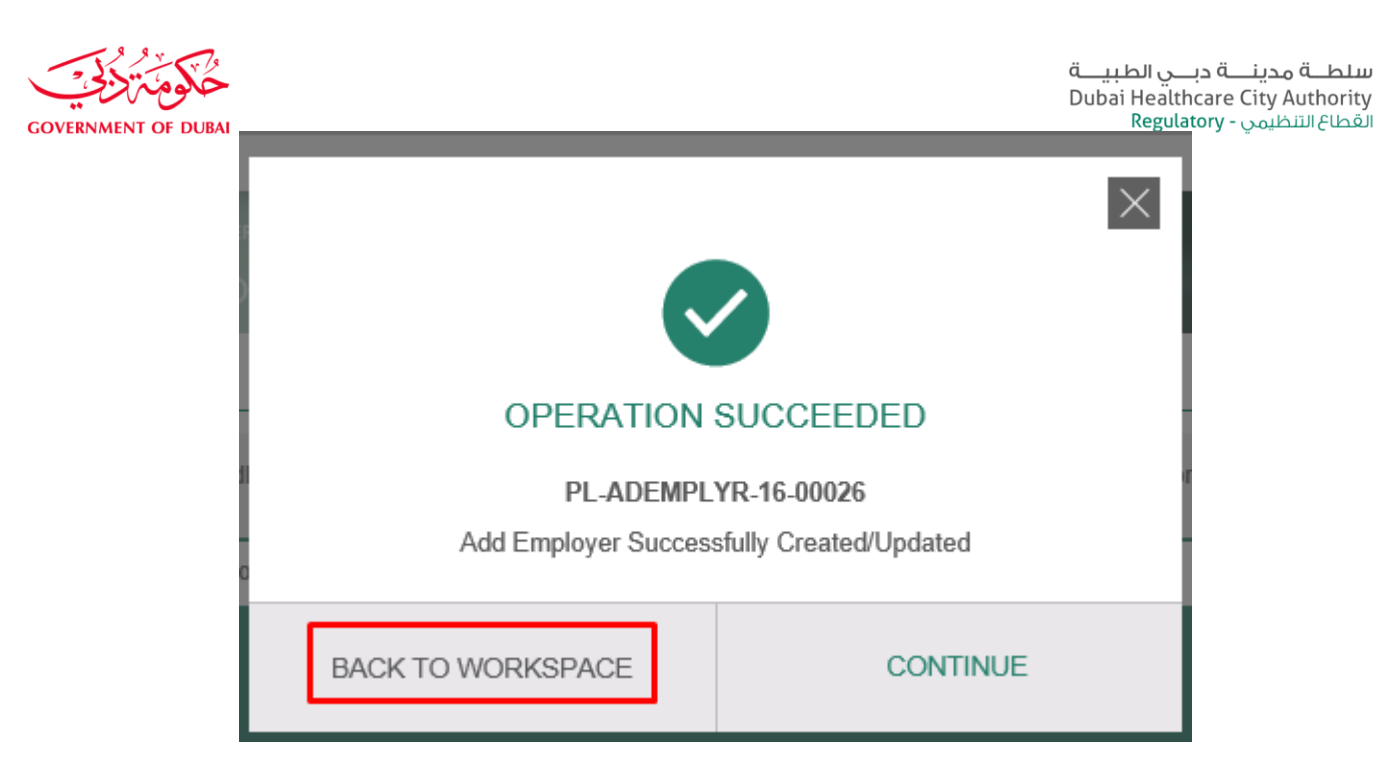

9. Healthcare professional verifies that Application saved as a draft.

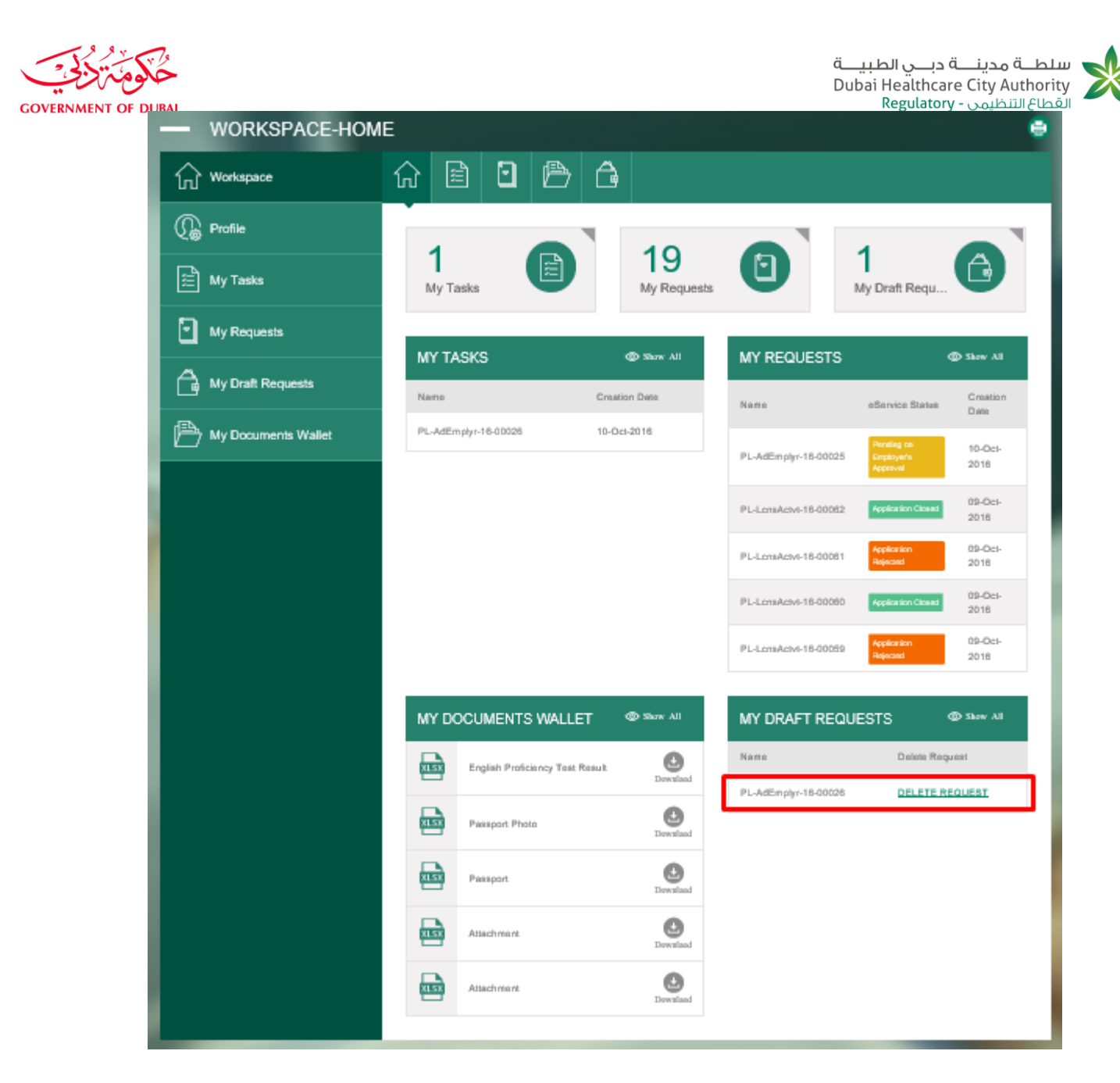

10. Healthcare professional opens the task by clicking on it and verifies that its status is "Pending on submission".

| My Requests   My Draft Requests   My Documents Wattet     My Documents Wattet     My Documents Wattet </th <th>Wy Requests       MY TASKS       Show All       MY REQUESTS       Requests       Name       eService Status       Creation Date         My Documents Wallet       PL-AdEmplyr-16-00028       10-Oct-2018       PL-AdEmplyr-18-00028       Reputer Status       Creation Date         PL-AdEmplyr-16-00028       10-Oct-2018       PL-AdEmplyr-16-00028       Reputer Status       Creation Date         PL-AdEmplyr-18-00028       Reputer Status       Reputer Status       Creation Date       PL-AdEmplyr-18-00028       Reputer Status       Date         Vid Employer       Reputer Status       Reputer Status       Reputer Status       Creation Date       PL-AdEmplyr-18-00028       Reputer Status       Date         Vid Employer       Reputer Status       Reputer Status       Reputer Status       Creation Closer       00-C         Reputer Status       Reputer Status       Reputer Status       Reputer Status       Reputer Status       Creation Closer       00-C         Reputer Status       Reputer Status       Reputer Status       Reputer Status       Reputer Status       Reputer Status       Reputer Status       Reputer Status       Reputer Status       Creation Status       Reputer Status       Reputer Status       Reputer Status       Reputer Status       Reputer Status       Reputer Status       Reputer Status</th> <th>Image: My Tasks   Image: My Tasks   Image: My Tasks<th>Wy Tasks   Wy Tasks   Wy T</th><th></th><th>Specify<br/>Operator/Professional</th><th></th><th></th><th></th><th></th><th></th><th></th><th></th></th>     | Wy Requests       MY TASKS       Show All       MY REQUESTS       Requests       Name       eService Status       Creation Date         My Documents Wallet       PL-AdEmplyr-16-00028       10-Oct-2018       PL-AdEmplyr-18-00028       Reputer Status       Creation Date         PL-AdEmplyr-16-00028       10-Oct-2018       PL-AdEmplyr-16-00028       Reputer Status       Creation Date         PL-AdEmplyr-18-00028       Reputer Status       Reputer Status       Creation Date       PL-AdEmplyr-18-00028       Reputer Status       Date         Vid Employer       Reputer Status       Reputer Status       Reputer Status       Creation Date       PL-AdEmplyr-18-00028       Reputer Status       Date         Vid Employer       Reputer Status       Reputer Status       Reputer Status       Creation Closer       00-C         Reputer Status       Reputer Status       Reputer Status       Reputer Status       Reputer Status       Creation Closer       00-C         Reputer Status       Reputer Status       Reputer Status       Reputer Status       Reputer Status       Reputer Status       Reputer Status       Reputer Status       Reputer Status       Creation Status       Reputer Status       Reputer Status       Reputer Status       Reputer Status       Reputer Status       Reputer Status       Reputer Status | Image: My Tasks   Image: My Tasks   Image: My Tasks <th>Wy Tasks   Wy Tasks   Wy T</th> <th></th> <th>Specify<br/>Operator/Professional</th> <th></th> <th></th> <th></th> <th></th> <th></th> <th></th> <th></th>                                                                                                    | Wy Tasks   Wy Tasks   Wy T                                                                                                    |   | Specify<br>Operator/Professional                     |                 |                   |       |                  |                       |                             |                         |
|----------------------------------------------------------------------------------------------------|----------------------------------------------------------------------------------------------------|----------------------------------------------------------------------------------------------------|----------------------------------------------------------------------------------------------------|---|------------------------------------------------------|-----------------|-------------------|-------|------------------|-----------------------|-----------------------------|-------------------------|
| My Requests   My Draft Requests   My Documents Wallet     My Documents Wallet     My Documents Wallet </th <th>My Requests         My Draft Requests         My Documents Wallet         PL-AdEmplyr-18-00028         18-Oct-2018         PL-AdEmplyr-18-00028         18-Oct-2018         PL-AdEmplyr-18-00028         PL-AdEmplyr-18-00028         PL-AdEmplyr-18-00028         PL-AdEmplyr-18-00028         PL-AdEmplyr-18-00028         PL-AdEmplyr-18-00028         PL-AdEmplyr-18-00029         PL-AdEmplyr-18-00029         PL-AdEmplyr-18-00029         PL-AdEmplyr-18-00029         PL-AdEmplyr-18-00029         PL-LensActvt-18-00000         Application Closect         PL-LensActvt-18-00000         Application Closect         PL-LensActvt-18-00009         Application Closect         PL-LensActvt-18-00009         Application Closect         PL-LensActvt-18-00009         Application Closect         PL-LensActvt-18-00009         Application Closect         PL-LensActvt-18-00009         Application Closect         PL-LensActvt-18-00009         Application Closect         PL-LensActvt-18-00009         Application Closect         PL-LensActvt-18-00009         Applicatio</th> <th>Image: My Tasks   Image: My Tasks   Image: My Tasks<th>W Tasks   W Tasks   My Requests   My Draft Requests   My Documents Wallet     My Documents Wallet     My Documents Wallet<th></th><th>Application Number PL<br/>All fields with (*) are man</th><th>AdEmplyr-16-000</th><th>)26</th><th>Ар</th><th>plication Status</th><th>Pending On Submissi</th><th>on</th><th></th></th></th> | My Requests         My Draft Requests         My Documents Wallet         PL-AdEmplyr-18-00028         18-Oct-2018         PL-AdEmplyr-18-00028         18-Oct-2018         PL-AdEmplyr-18-00028         PL-AdEmplyr-18-00028         PL-AdEmplyr-18-00028         PL-AdEmplyr-18-00028         PL-AdEmplyr-18-00028         PL-AdEmplyr-18-00028         PL-AdEmplyr-18-00029         PL-AdEmplyr-18-00029         PL-AdEmplyr-18-00029         PL-AdEmplyr-18-00029         PL-AdEmplyr-18-00029         PL-LensActvt-18-00000         Application Closect         PL-LensActvt-18-00000         Application Closect         PL-LensActvt-18-00009         Application Closect         PL-LensActvt-18-00009         Application Closect         PL-LensActvt-18-00009         Application Closect         PL-LensActvt-18-00009         Application Closect         PL-LensActvt-18-00009         Application Closect         PL-LensActvt-18-00009         Application Closect         PL-LensActvt-18-00009         Application Closect         PL-LensActvt-18-00009         Applicatio                                                                                                    | Image: My Tasks   Image: My Tasks   Image: My Tasks <th>W Tasks   W Tasks   My Requests   My Draft Requests   My Documents Wallet     My Documents Wallet     My Documents Wallet<th></th><th>Application Number PL<br/>All fields with (*) are man</th><th>AdEmplyr-16-000</th><th>)26</th><th>Ар</th><th>plication Status</th><th>Pending On Submissi</th><th>on</th><th></th></th>                                                                                                    | W Tasks   W Tasks   My Requests   My Draft Requests   My Documents Wallet     My Documents Wallet     My Documents Wallet <th></th> <th>Application Number PL<br/>All fields with (*) are man</th> <th>AdEmplyr-16-000</th> <th>)26</th> <th>Ар</th> <th>plication Status</th> <th>Pending On Submissi</th> <th>on</th> <th></th>                                                                                                    |   | Application Number PL<br>All fields with (*) are man | AdEmplyr-16-000 | )26               | Ар    | plication Status | Pending On Submissi   | on                          |                         |
| My Requests   My Draft Requests   My Documents Wallet     My Documents Wallet     My Course of the point of the point of the                                                                                                    | My Requests   My Draft Requests   My Documents Wallet     PL-AdEmplyr-18-00028   10-Oct-2016   PL-AdEmplyr-18-00028   10-Oct-2016   PL-AdEmplyr-18-00028   PL-LortsActvt-18-00080   Application Closer   09-O   2016   PL-LortsActvt-18-00080   Application Closer   09-O   2016   PL-LortsActvt-18-00080   Application Closer   09-O   2016   PL-LortsActvt-18-00080   Application Closer   09-O   2016   PL-LortsActvt-18-00080   Application Closer   09-O   2016   PL-LortsActvt-18-00080   Application Closer   09-O   2016   PL-LortsActvt-18-00080   Application Closer   09-O   2016   PL-LortsActvt-18-00080   Application Closer   09-O   2016   PL-LortsActvt-18-00080   Application Closer   09-O   2016                                                                                                    | Image: My Tasks   Image: My Tasks   Image: My Tasks   Image: My Requests   Image: My Dardt Requests   Image: My Documents Wallet     Image: My Documents Wallet     Image: My Tasks     Image: My Tasks                                                                                                    | Wy Tasks   Wy Requests   My Draft Requests   My Documents Wallet     My Documents Wallet     1     My Tasks     1     1     1     1     1     1     1     1     1     1     1     1     1     1     1     1     1     1     1     1     1     1     1   1   1    1    1    1    1   1    1   1   1    1    1   1   1    1    1   1   1    1    1    1    1    1    1    1    1   1    1   1    1    1   1    1   1    1   1    1    1   1   1 <th>/</th> <th>Add Employer</th> <th></th> <th></th> <th>_</th> <th></th> <th></th> <th>_</th> <th></th>                                                                                                    | / | Add Employer                                         |                 |                   | _     |                  |                       | _                           |                         |
| My Requests   My Draft Requests   My Documents Wallet     My Documents Wallet     My Documents Wallet </th <th>My Requests   My Draft Requests   Name   Creation Date   PL-AdEmplyr-16-00026   10-Oct-2016   PL-AdEmplyr-16-00025   Pending on Employee's 2016   PL-AdEmplyr-16-00026   PL-AdEmplyr-16-00025   PL-AdEmplyr-16-00025   PL-AdEmplyr-16-00026   PL-LonsActvt-16-00081   PL-LonsActvt-16-00081</th> <th>My Tasks My Tasks   My Requests   My Draft Requests   My Draft Requests   My Documents Wallet     My Documents Wallet    <t< th=""><th>Wy Tasks 1   Wy Tasks 1   My Requests   My Draft Requests   My Documents Wallet     My Documents Wallet     Mare   Creation Date   PL-AdEmplyr-18-00028   10-Oct-2018     PL-AdEmplyr-18-00028   10-Oct-2018     PL-AdEmplyr-18-00028   10-Oct-2018     PL-AdEmplyr-18-00028     PL-AdEmplyr-18-00028     PL-Ademplyr-18-00028     PL-Ademplyr-18-00028     PL-Ademplyr-18-00028     PL-Ademplyr-18-00028     PL-Ademplyr-18-00028     PL-Ademplyr-18-00028     PL-Ademplyr-18-00028     PL-Ademplyr-18-00028     PL-Ademplyr-18-00028     PL-Ademplyr-18-00028     PL-Ademplyr-18-00028     PL-Ademplyr-18-00028     PL-Ademplyr-18-0</th><th></th><th></th><th></th><th></th><th></th><th></th><th>PL-LonsActvt-16-00059</th><th>Application<br/>Rejected</th><th>09-Oct-<br/>2016</th></t<></th>                                                                                                    | My Requests   My Draft Requests   Name   Creation Date   PL-AdEmplyr-16-00026   10-Oct-2016   PL-AdEmplyr-16-00025   Pending on Employee's 2016   PL-AdEmplyr-16-00026   PL-AdEmplyr-16-00025   PL-AdEmplyr-16-00025   PL-AdEmplyr-16-00026   PL-LonsActvt-16-00081   PL-LonsActvt-16-00081                                                                                                    | My Tasks My Tasks   My Requests   My Draft Requests   My Draft Requests   My Documents Wallet     My Documents Wallet     My Documents Wallet <t< th=""><th>Wy Tasks 1   Wy Tasks 1   My Requests   My Draft Requests   My Documents Wallet     My Documents Wallet     Mare   Creation Date   PL-AdEmplyr-18-00028   10-Oct-2018     PL-AdEmplyr-18-00028   10-Oct-2018     PL-AdEmplyr-18-00028   10-Oct-2018     PL-AdEmplyr-18-00028     PL-AdEmplyr-18-00028     PL-Ademplyr-18-00028     PL-Ademplyr-18-00028     PL-Ademplyr-18-00028     PL-Ademplyr-18-00028     PL-Ademplyr-18-00028     PL-Ademplyr-18-00028     PL-Ademplyr-18-00028     PL-Ademplyr-18-00028     PL-Ademplyr-18-00028     PL-Ademplyr-18-00028     PL-Ademplyr-18-00028     PL-Ademplyr-18-00028     PL-Ademplyr-18-0</th><th></th><th></th><th></th><th></th><th></th><th></th><th>PL-LonsActvt-16-00059</th><th>Application<br/>Rejected</th><th>09-Oct-<br/>2016</th></t<>                                                                                                    | Wy Tasks 1   Wy Tasks 1   My Requests   My Draft Requests   My Documents Wallet     My Documents Wallet     Mare   Creation Date   PL-AdEmplyr-18-00028   10-Oct-2018     PL-AdEmplyr-18-00028   10-Oct-2018     PL-AdEmplyr-18-00028   10-Oct-2018     PL-AdEmplyr-18-00028     PL-AdEmplyr-18-00028     PL-Ademplyr-18-00028     PL-Ademplyr-18-00028     PL-Ademplyr-18-00028     PL-Ademplyr-18-00028     PL-Ademplyr-18-00028     PL-Ademplyr-18-00028     PL-Ademplyr-18-00028     PL-Ademplyr-18-00028     PL-Ademplyr-18-00028     PL-Ademplyr-18-00028     PL-Ademplyr-18-00028     PL-Ademplyr-18-00028     PL-Ademplyr-18-0                                                                                                    |   |                                                      |                 |                   |       |                  | PL-LonsActvt-16-00059 | Application<br>Rejected     | 09-Oct-<br>2016         |
| My Requests   My Draft Requests   My Documents Wallet     Name   Creation Date   PL-AdEmplyr-18-00028   10-Oct-2018     PL-AdEmplyr-18-00028   PL-AdEmplyr-18-00028   PL-AdEmplyr-18-00028   PL-AdEmplyr-18-00028   PL-AdEmplyr-18-00028                                                                                                    | My Requests       MY TASKS       Show All       MY REQUESTS       MY REQUESTS         My Draft Requests       Name       Creation Date       Name       eService Status       Creation Date         My Documents Wallet       PL-AdEmplyr-16-00026       10-Oct-2016       PL-AdEmplyr-16-00025       Pendag on Engloyer's Approval       10-Oct-2016         PL-LonsActvt-16-00061       Application Closed       09-O 2016       PL-LonsActvt-16-00061       Application Closed       09-O 2016                                                                                                    | My Tasks   My Requests   My Draft Requests   My Documents Wallet     My Documents Wallet     My Documents Wallet <t< th=""><th>Wy Tasks   My Requests   My Draft Requests   My Documents Wallet     My Documents Wallet     <t< th=""><th></th><th></th><th></th><th></th><th></th><th></th><th>PL-LonsActvt-16-00080</th><th>Application Closed</th><th>09-Oct-<br/>2016</th></t<></th></t<>                                                                                                    | Wy Tasks   My Requests   My Draft Requests   My Documents Wallet     My Documents Wallet     My Documents Wallet <t< th=""><th></th><th></th><th></th><th></th><th></th><th></th><th>PL-LonsActvt-16-00080</th><th>Application Closed</th><th>09-Oct-<br/>2016</th></t<>                                                                                                    |   |                                                      |                 |                   |       |                  | PL-LonsActvt-16-00080 | Application Closed          | 09-Oct-<br>2016         |
| My Requests   My Draft Requests   My Documents Wallet     My Documents Wallet     My Documents Wallet </th <th>My Requests       MY TASKS       Show All       MY REQUESTS       MY REQUESTS         My Draft Requests       Name       Creation Date       Name       Show All         My Documents Wallet       PL-AdEmplyr-16-00026       10-Oct-2016       PL-AdEmplyr-16-00025       Pending on Enrypyring Approval       10-Oct-2016         PL-AdEmplyr-16-00025       Pending on Enrypyring Approval       10-Oct-2016       PL-AdEmplyr-16-00025       Pending on Enrypyring Approval       10-Oct-2016</th> <th>My Tasks My Tasks   My Requests   My Draft Requests   My Draft Requests   My Documents Wallet     My Documents Wallet     My Documents Wallet     My Tasks     My Tasks     My Task</th> <th>Wy Tasks   My Requests   My Draft Requests   My Documents Wallet     My Documents Wallet     <t< th=""><th></th><th></th><th></th><th></th><th></th><th></th><th>PL-LcnsActvt-16-00081</th><th>Application<br/>Rejected</th><th>2018<br/>09-Oct-<br/>2016</th></t<></th>                                                                                                    | My Requests       MY TASKS       Show All       MY REQUESTS       MY REQUESTS         My Draft Requests       Name       Creation Date       Name       Show All         My Documents Wallet       PL-AdEmplyr-16-00026       10-Oct-2016       PL-AdEmplyr-16-00025       Pending on Enrypyring Approval       10-Oct-2016         PL-AdEmplyr-16-00025       Pending on Enrypyring Approval       10-Oct-2016       PL-AdEmplyr-16-00025       Pending on Enrypyring Approval       10-Oct-2016                                                                                                    | My Tasks My Tasks   My Requests   My Draft Requests   My Draft Requests   My Documents Wallet     My Documents Wallet     My Documents Wallet     My Tasks     My Tasks     My Task                                                                                                    | Wy Tasks   My Requests   My Draft Requests   My Documents Wallet     My Documents Wallet     My Documents Wallet <t< th=""><th></th><th></th><th></th><th></th><th></th><th></th><th>PL-LcnsActvt-16-00081</th><th>Application<br/>Rejected</th><th>2018<br/>09-Oct-<br/>2016</th></t<>                                                                                                    |   |                                                      |                 |                   |       |                  | PL-LcnsActvt-16-00081 | Application<br>Rejected     | 2018<br>09-Oct-<br>2016 |
| My Requests       MY TASKS       Show All       MY REQUESTS         My Draft Requests       Name       Creation Date       Name       eservice Status         My Documents Wallet       PL-AdEmplyr-16-00028       10-Oct-2018       PL-AdEmplyr-16-00025       Pending on Engroyer's Engroyer's                                                                                                    | My Requests       MY TASKS       Show All       MY REQUESTS       Show         My Draft Requests       Name       Creation Date       Name       eService Status       Creation Date         My Documents Wallet       PL-AdEmplyr-16-00026       10-Oct-2016       PL-AdEmplyr-16-00025       Pending on Engageria       10-Oct-2016                                                                                                    | My Tasks       My Tasks       My Requests       My Requests       My Draft Requ         My Draft Requests       My Draft Requests       My Tasks       Show All         My Documents Wallet       Name       Creation Date         PL-AdEmplyr-16-00028       10-Oct-2018         PL-AdEmplyr-18-00028       10-Oct-2018                                                                                                    | My Tasks   My Requests   My Draft Requests   My Documents Wallet     My Documents Wallet     1   My Tasks     1   My Tasks     1   My Tasks     1   My Tasks     1   My Tasks     1   My Tasks   My Requests     My Tasks     1   My Tasks     1   My Tasks     1   My Tasks     1   My Tasks     1   My Tasks     1   My Tasks     1   My Tasks   My Tasks     1   My Tasks     1   My Tasks     1   My Tasks   My Tasks     1   My Tasks     1   My Tasks     1   My Tasks   My Tasks     1   My Tasks     1   My Tasks   My Tasks     1   My Tasks   1   My Tasks   1   My Tasks   1   1   1   1   1   1   1   1   1 <t< th=""><th></th><th></th><th>/</th><th></th><th></th><th></th><th>PL-LcnsActvt-16-00082</th><th>Approval Application Closed</th><th>09-Oct-</th></t<>                                                                                                    |   |                                                      | /               |                   |       |                  | PL-LcnsActvt-16-00082 | Approval Application Closed | 09-Oct-                 |
| My Requests     MY TASKS     Show All     MY REQUESTS       My Draft Requests     Name     Creation Date     Name                                                                                                    | MY Requests<br>MY TASKS © Show All MY REQUESTS © Show All<br>My Draft Requests<br>Name Creation Date Name eService Status Creation Date                                                                                                    | My Tasks       My Tasks       My Requests       My Draft Requ         My Draft Requests       MY TASKS       Show All       MY REQUESTS       My Requests         My Draft Requests       My Draft Requests       My Requests       My Requests       My Requests         My Draft Requests       My Draft Requests       My Requests       My Requests       My Requests                                                                                                    | My Tasks   My Requests   My Draft Requests   My Draft Requests   My Draft Requests     My Draft Requests                                                                                                    |   | My Documents Wallet                                  | PL-/            | AdEmplyr-16-00026 | 10-0  | zt-2016          | PL-AdEmplyr-16-00025  | Pending on<br>Employer's    | 10-Oct-                 |
| My Requests Show All MY REQUESTS @                                                                                                    | My Requests<br>MY TASKS @ Show All MY REQUESTS @ Show                                                                                                    | My Tasks       My Tasks       My Requests       My Draft Required         My Requests       My Requests       My Draft Required         My TASKS       Show All       MY Requests       My Draft Required                                                                                                    | Image: My Tasks       Image: My Tasks                                                                                                    |   | My Draft Requests                                    | Nan             | 1e                | Creat | ion Date         | Name                  | eService Status             | Creation                |
|                                                                                                    |                                                                                                    | Image: My Tasks     Image: My Tasks     Image: My Tasks <td< td=""><th>My Tasks 1<br/>My Tasks 1<br/>My Task 1<br/>My Task 1<br/>My</th><td></td><td>My Requests</td><td></td><td></td><td></td><td>A Shore All</td><td></td><td>,</td><td>Shame All</td></td<> | My Tasks 1<br>My Tasks 1<br>My Task 1<br>My Task 1<br>My |   | My Requests                                          |                 |                   |       | A Shore All      |                       | ,                           | Shame All               |
| My Tasks My Tasks My Tasks My Requests My Draft Requ                                                                                                    | My Tasks My Tasks My Requests My Draft Requ                                                                                                    |                                                                                                    |                                                                                                    |   | My Tasks                                             | М               | y Tasks           |       | My Requests      |                       | My Draft Requ               | G                       |

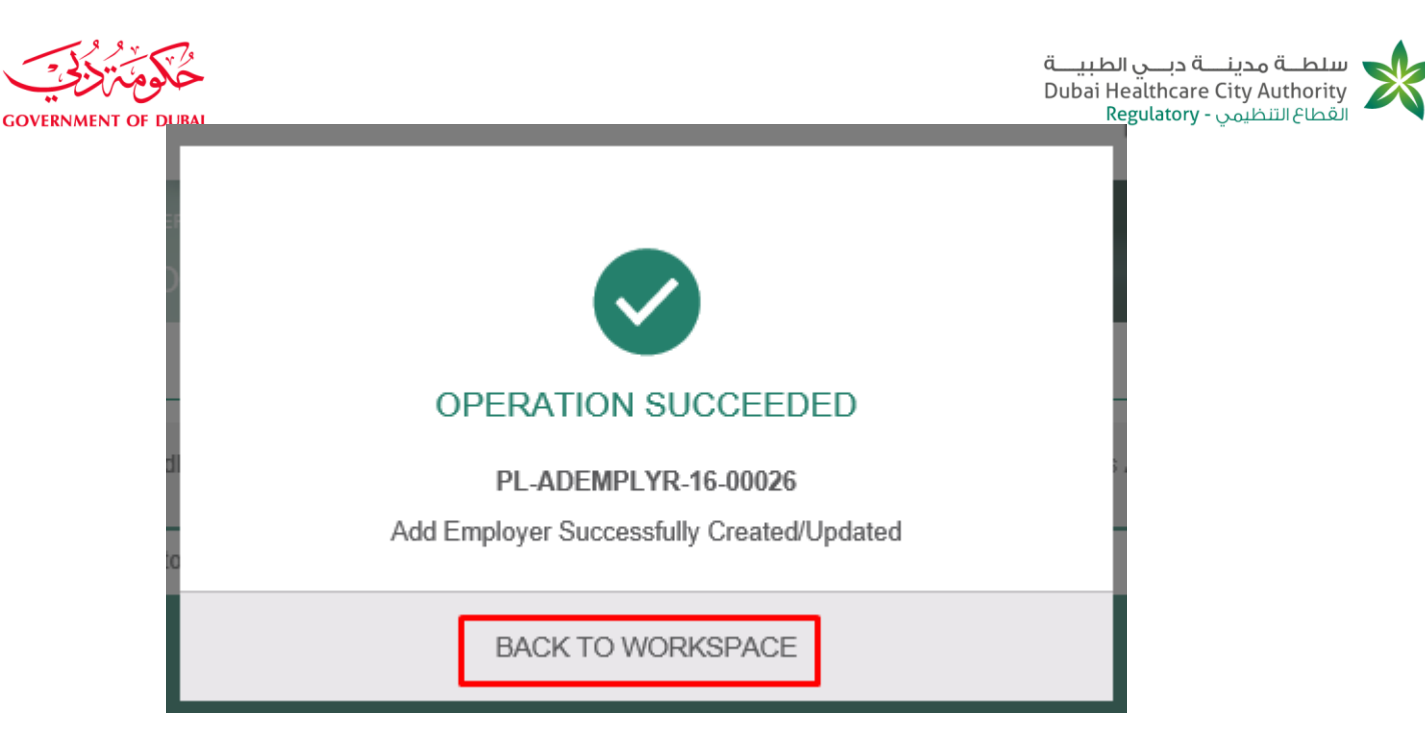

### 13. Healthcare professional verifies that status is "pending on employer's approval".

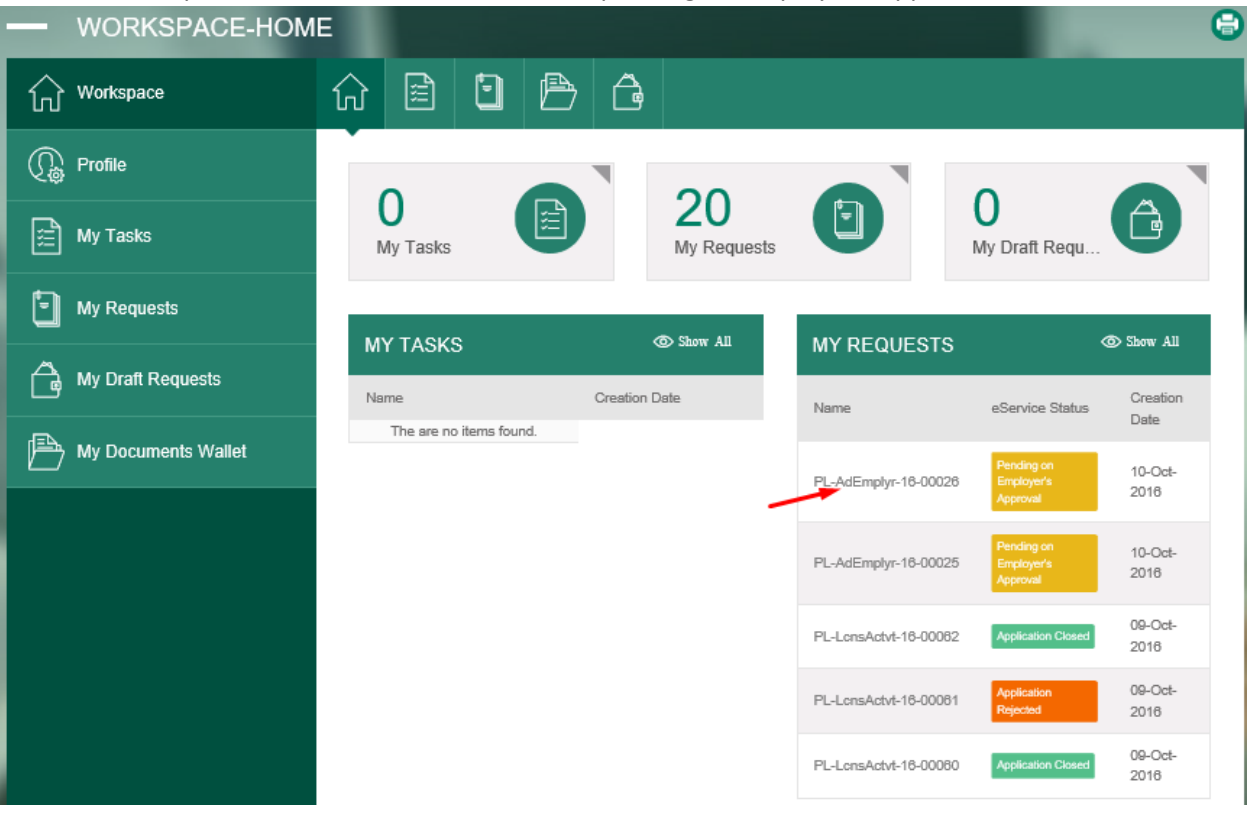

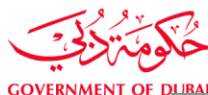

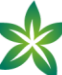

| PLD ADD EME                      | LOYER               |                          |                           |
|----------------------------------|---------------------|--------------------------|---------------------------|
| Add Employer                     |                     |                          |                           |
| Application Number P             | L-AdEmplyr-16-00026 | Application Status Pendi | ng on Employer's Approval |
| All fields with (*) are ma       | ndatory             |                          |                           |
| Specify<br>OperatoriProfessional |                     |                          |                           |
| SELECT HEALTHCAR                 | RE OPERATOR         |                          |                           |
| Healthcare Operator              | Nancy Mohsen        |                          |                           |
| SPECIFY CATEGORY                 | & SPECIALITY        |                          |                           |
| Category                         | Medical License     | Grade                    | Medicine                  |
| Scope                            | Med Scope           | Speciality               | Med Spec                  |
| PROFESSIONAL LICE                | ENSE TYPE           |                          |                           |
| Professional License Type        | Part Time           |                          |                           |
| CURRENT LICENSE                  | DETAILS             |                          |                           |
| License Number                   | License000030       | License Issuance Date    | 29-Sep-2016               |
| License Expiry Date              | 29-5ep-2018         | Primary Employer         | Yasmine Shams             |
| Category                         | Medical License     | Grade                    | Medicine                  |
| Scope                            | Med Scope           | Specialty                | Med Spec                  |

- 14. New employer (new healthcare operator) logins to portal with new employer (new HCO) credentials.
- 15. New employer navigates to "workspace" and opens task.

| مُكْومَةُ<br>t of durai |                                |                         | ي الطبيـــة<br>Dubai Heal<br>Regu | ہ <mark>مدینے</mark> تھ دبے<br>thcare City Au<br>تنظیمی - latory | سلطـــة<br>Ithority<br>القطاع ال |
|-------------------------|--------------------------------|-------------------------|-----------------------------------|------------------------------------------------------------------|----------------------------------|
| — WORKSPACE-HOM         | ⊾<br>☆ 🖹 🖸 🐣                   | Ĝ                       |                                   |                                                                  |                                  |
| C Profile               | 07                             | 57                      |                                   | 20                                                               |                                  |
| My Tasks                | My Tasks                       | <b>O</b><br>My Requests |                                   | V Draft Requ                                                     | Ê                                |
| My Requests             | MY TASKS                       | ⊙ Show All              | MY REQUESTS                       | đ                                                                | ⊳ Show All                       |
| My Draft Requests       | Name                           | Creation Date           | Name                              | eService Status                                                  | Creation                         |
| My Documents Wallet     | PL-AdEmplyr-18-00028           | 10-Oct-2016             | PL-AdEmplyr-16-00026              | Pending on<br>Employer's<br>Approval                             | 10-Oct-<br>2016                  |
|                         | Fit-Out AppOP -171             | 05-Oct-2016             | PL-AdEmplyr-16-00025              | Pending on<br>Employer's<br>Accroval                             | 10-Oct-<br>2016                  |
|                         | Fit-Out AppOP -168 PsymentProc | 05-Oct-2016             | PL-LonsRplotn-16-00049            | Application<br>Rejected                                          | 09-Oct-<br>2016                  |
|                         | Fit-Out AppOP -187 PaymentProc | 05-Oct-2016             | PL-LonsRplotn-16-00048            | In Progress                                                      | 09-Oct-<br>2016                  |
|                         |                                |                         | PL-LonsRplotn-16-00047            | Pending on<br>Prometric<br>Readiness                             | 09-Oct-<br>2016                  |

16. New employer selects "approve" from decision field and clicks on "submit" button.

GOV

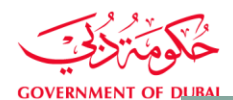

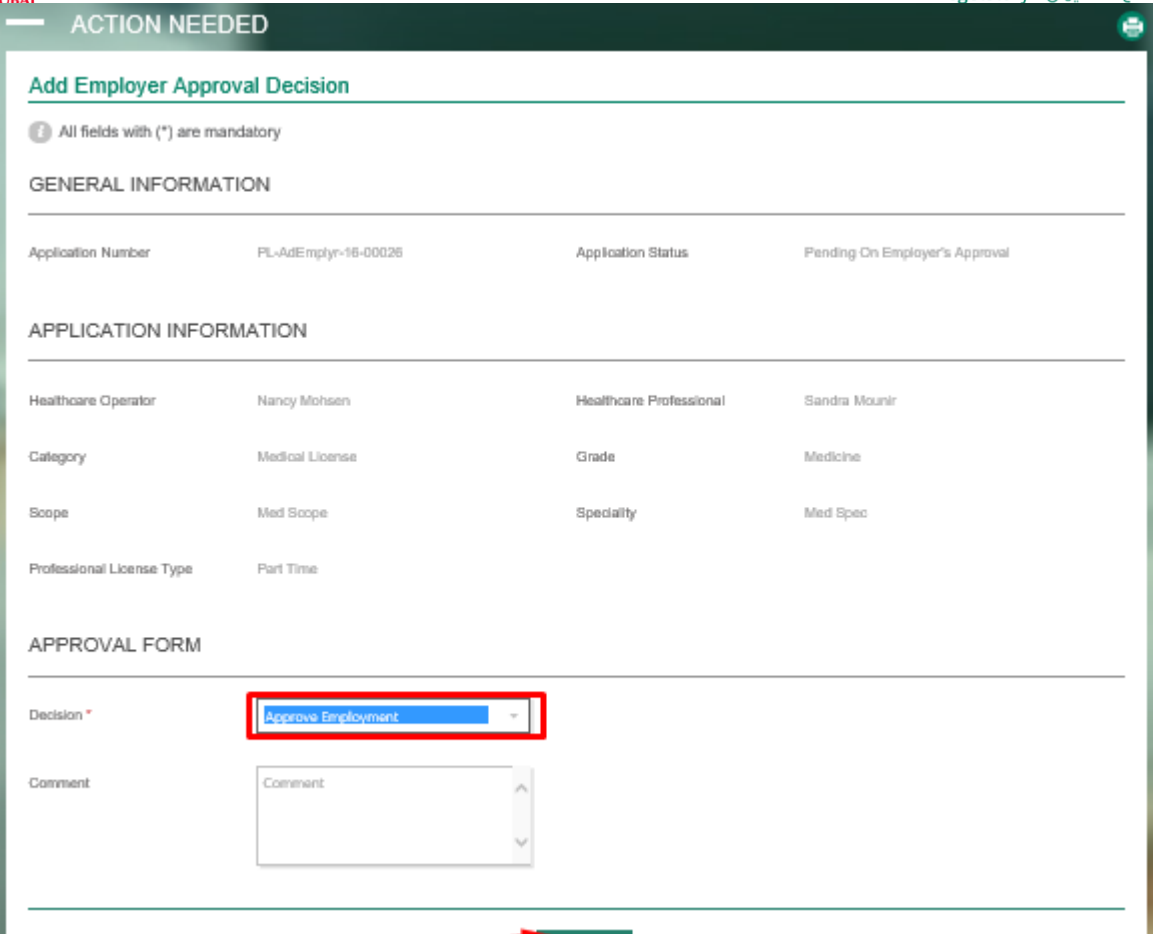

17. New employer verifies that success message appears and clicks back to workspace.

SUBMIT

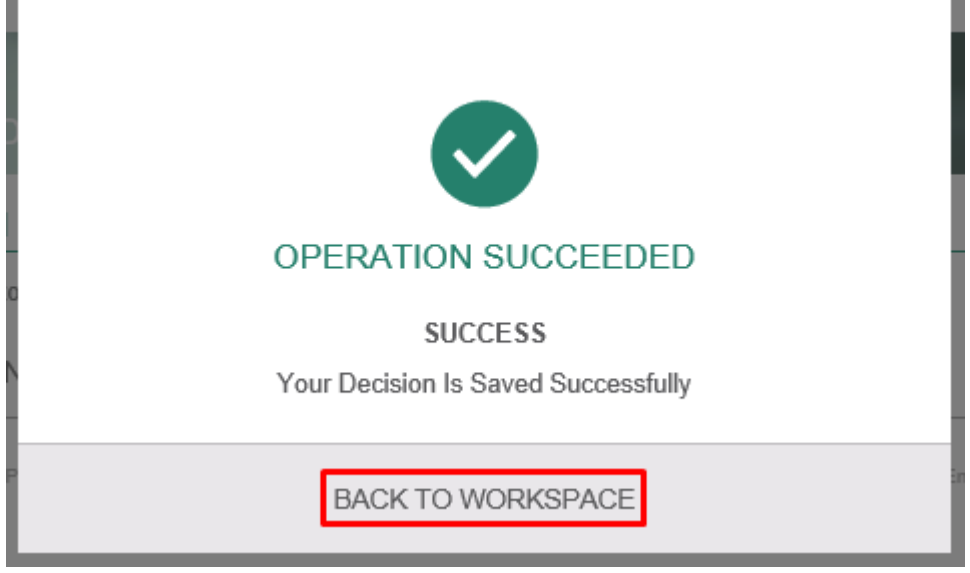

18. New employer verifies that current status is "Pending on primary healthcare operator approval".

| WORKSPACE-HOM       | E                              |                   | Reg                    | لطيم <del>ي - Itatory</del>                | لماع الله     |
|---------------------|--------------------------------|-------------------|------------------------|--------------------------------------------|---------------|
| Workspace           | û 🖻 🕒 🖻                        | ĉ                 |                        |                                            |               |
| () Profile          |                                | <b>F7</b>         |                        | 20                                         |               |
| 📰 My Tasks          | 26<br>My Tasks                 | 57<br>My Requests |                        | 20<br>/ly Draft Requ                       | Ĝ             |
| My Requests         |                                | (D) Show All      |                        | a                                          | 5 Show Al     |
| My Draft Requests   | Name                           | Creation Date     | Name                   | eService Status                            | Creati        |
| My Documents Wallet | Fit-Out AppOP -172             | 05-Oct-2016       |                        | Pending on                                 | Date          |
|                     | Fit-Out AppOP -171             | 05-Oct-2016       | PL-AdEmplyr-16-00026   | Primary<br>Healthcare<br>Operator Approval | 10-Oc<br>2016 |
|                     | Fit-Out AppOP -168 PaymentProc | 05-Oct-2018       | PL-AdEmplyr-16-00025   | Pending on<br>Employer's                   | 10-Oc         |
|                     | Fit-Out AppOP -167 PaymentProc | 05-Oct-2016       |                        | Approval                                   | 2010          |
|                     | Fit-Out AppOP -169 PaymentProc | 05-Oct-2016       | PL-LonsRplotn-16-00049 | Application<br>Rejected                    | 2016          |
|                     |                                |                   |                        |                                            | 09-Oc         |
|                     |                                |                   | PL-LonsRplotn-16-00048 | In Progress                                | 2016          |

- 19. Primary employer (primary HCO) login to DHCA portal with healthcare operator (primary employer) credentials.
- 20. Primary employer navigates to "workspace" and opens task.

|                       | -                                             |                            | الطبيـــة<br>Dubai He<br>Rej | مدینـــة دبــي<br>althcare City A<br>يظيمي - gulatory | سلطــة<br>uthority<br>القطاع التن |
|-----------------------|-----------------------------------------------|----------------------------|------------------------------|-------------------------------------------------------|-----------------------------------|
|                       |                                               | 7 🖨                        |                              |                                                       |                                   |
| C Profile             | 2                                             | 0                          |                              | 0                                                     |                                   |
| 📰 My Tasks            | My Tasks                                      | My Requests                |                              | My Draft Requ                                         | æ                                 |
| My Requests           | MY TASKS                                      | ⊕ Show All                 | MY REQUESTS                  | 4                                                     | D Show All                        |
| My Draft Requests     | Name                                          | Creation Date              | Name                         | eService Status                                       | Creation<br>Date                  |
| J My Documents Wallet | PL-AdEmplyr-16-00026<br>PL-LonsActvt-16-00058 | 10-Oct-2016<br>09-Oct-2016 | PL-LonsActvt-16-00060        | Application Closed                                    | 09-Oct-<br>2018                   |
|                       |                                               |                            | PL-LonsActvt-16-00059        | Application<br>Rejected                               | 09-Oct-<br>2016                   |
|                       |                                               |                            | PL-LonsActvt-16-00058        | Pending on Primary<br>Healthcare<br>Operator Approval | 09-Oct-<br>2016                   |
|                       |                                               |                            | 1                            | Pending on<br>HealthCare<br>Professional<br>Approval  | 09-Oct-<br>2016                   |
|                       |                                               |                            | 1                            | Pending on<br>HealthCare<br>Professional<br>Approval  | 09-Oct-<br>2016                   |

21. Primary employer selects "reject" from decision field, enters the reason then clicks on "submit" button.

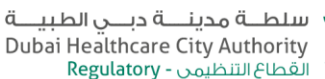

•

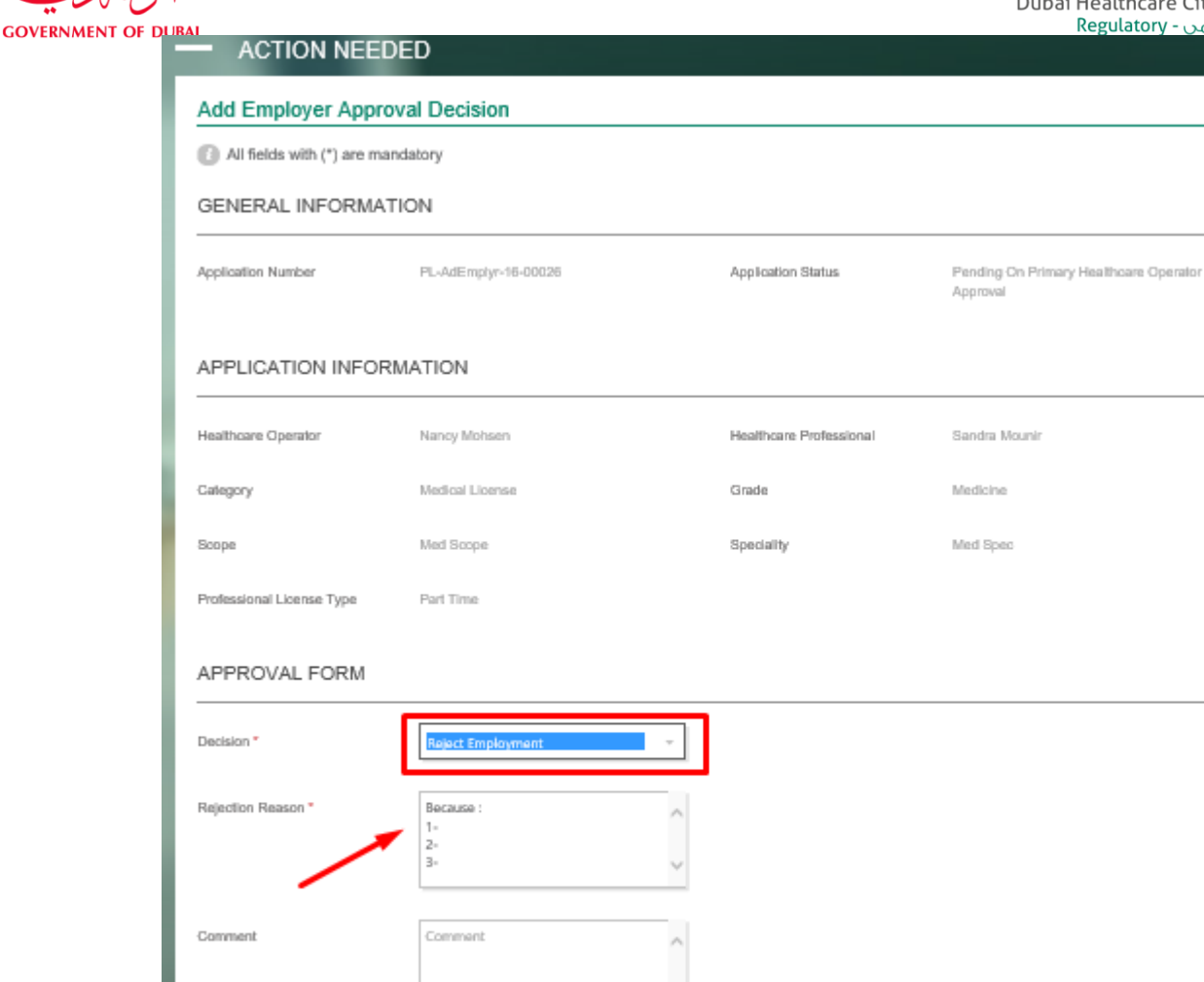

22. Primary employer verifies that success message appears.

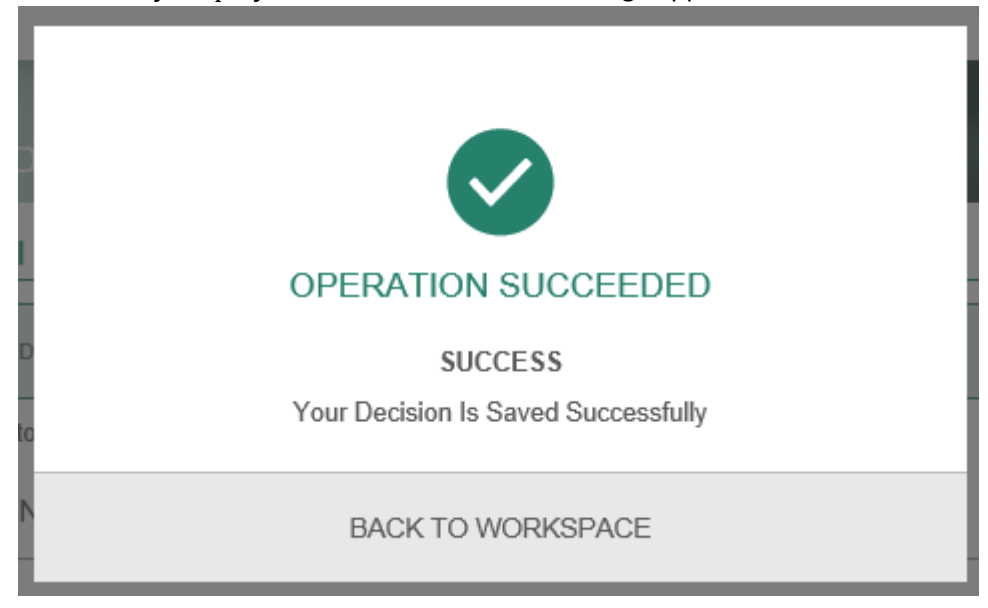

SUBMIT